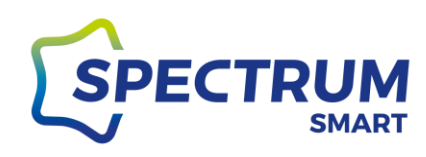

# Instrukcja aplikacji Spectrum SMART

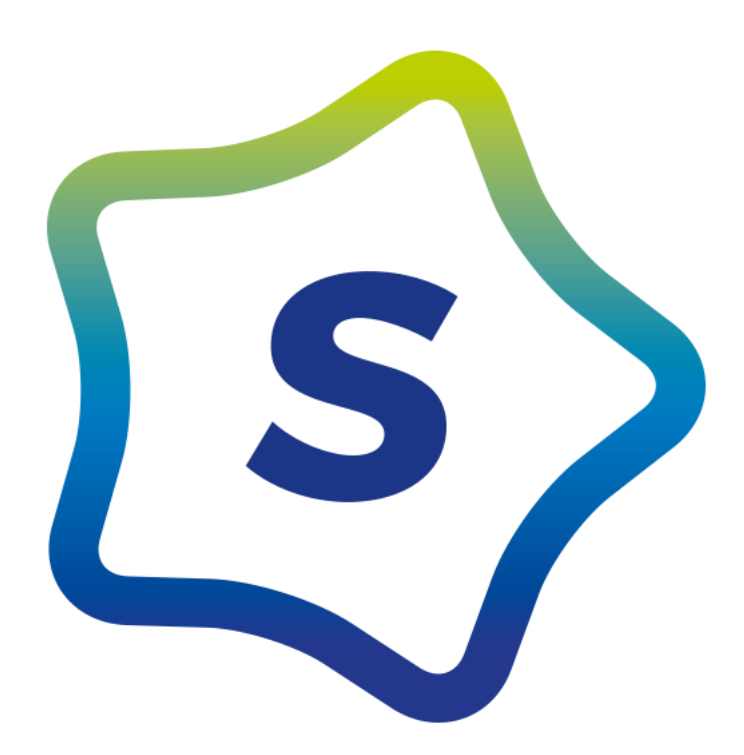

Wydanie 1.3/2020

Autor: Marcin Czardybon marcin.czardybon@spectrumsmart.pl

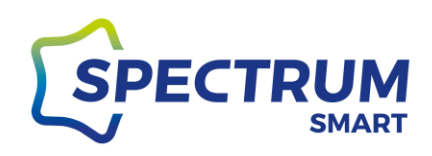

# Spis treści

| Pobranie i instalacja aplikacji Spectrum SMART dla systemu Android | 5  |
|--------------------------------------------------------------------|----|
| Krok 1: Uruchomienie sklepu Google Play                            | 5  |
| Krok 2: Wyszukanie aplikacji Spectrum SMART w Sklep Play           | 6  |
| Krok 3: Lista wyszukania                                           | 7  |
| Krok 4: Instalacja aplikacji                                       | 8  |
| Krok 5: Zakończenie instalacji                                     | 9  |
| Pobranie i instalacja aplikacji Spectrum SMART dla systemu iOS     | 10 |
| Krok 1: Uruchomienie sklepu App Store                              | 10 |
| Krok 2: Wyszukanie aplikacji Spectrum SMART w App Store            | 11 |
| Krok 3: Lista wyszukania                                           | 12 |
| Krok 4: Instalacja aplikacji                                       | 13 |
| Pierwsze uruchomienie i rejestracja w aplikacji                    | 14 |
| Krok 1: Uruchomienie aplikacji                                     | 14 |
| Krok 2: Ekran wyboru rejestracji lub logowania                     | 15 |
| Krok 3: Polityka prywatności i warunki użytkowania                 | 16 |
| Krok 4: Rejestracja w usłudze                                      | 17 |
| Krok 5: Logowanie do usługi i odzyskiwanie hasła                   |    |
| Krok 6: Odzyskiwanie hasła                                         | 19 |
| Krok 7: Logowanie przy użyciu jednorazowego hasła SMS              | 20 |
| Krok 8: Kod weryfikacyjny                                          | 21 |
| Krok 9: Ekran główny "Mój dom"                                     | 22 |
| Dodanie nowego urządzenia                                          | 23 |
| Krok 1: Dodanie nowego urządzenia                                  | 23 |
| Krok 2: Wybór dodawanego urządzenia                                | 24 |
| Tryb EZ                                                            | 24 |
| Tryb AP                                                            | 24 |
| Krok 3: Resetowanie urządzenia                                     | 26 |
| Żarówki i oprawy oświetleniowe (bez przycisku):                    | 26 |
| Urządzenia z przyciskiem ON/OFF                                    | 26 |
| Krok 4: Ekran główny "Mój dom" z nowym urządzeniem                 | 27 |
| Sterowanie urządzeniem                                             | 28 |

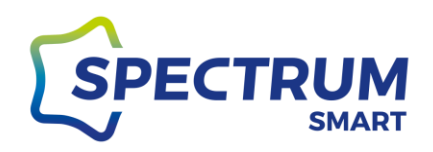

| Krok 1: Szybkie menu urządzenia tzw. wspólne funkcje                  | 28 |
|-----------------------------------------------------------------------|----|
| Grupowanie urządzeń                                                   |    |
| Krok 1: Wejście do grupowania                                         |    |
| Krok 3: Dodanie urządzeń do grupy                                     | 32 |
| Dodanie nowego pokoju i nadawanie mu nazwy                            |    |
| Krok 1: Zarządzanie pokojami                                          | 33 |
| Krok 2: Dodanie pokoju                                                | 34 |
| Krok 3: Zmiana nazwy pokoju                                           | 35 |
| Krok 4: Dodanie urządzenia do pokoju                                  | 36 |
| Harmonogram                                                           |    |
| Krok 1: Uruchomienie harmonogramu                                     |    |
| Krok 2: Dodanie nowego harmonogramu                                   |    |
| Krok 3: Ustawienie harmonogramu                                       |    |
| Sceny predefiniowane i zmiana ich ustawień                            | 40 |
| Krok 1: Sceny                                                         | 40 |
| Krok 2: Edycja sceny                                                  | 41 |
| Krok 3: Zmiana ustawień sceny                                         | 42 |
| Scenariusze i automatyzacja                                           | 43 |
| Krok 1: Scenariusze i automatyzacja                                   | 43 |
| Krok 2: Dodanie nowej automatyzacji                                   | 45 |
| Krok 3: Ustawienia i parametry automatyzacji                          | 46 |
| Dane użytkownika/profilu                                              | 47 |
| Krok 1: Ekran aplikacji "Ja"                                          | 47 |
| Krok 2: Centrum osobiste                                              | 48 |
| Dodanie członka rodziny                                               | 49 |
| Krok 1: Zarządzanie domem                                             | 49 |
| Krok 2: Dodanie lub edycja członków rodziny                           | 50 |
| Krok 3: Ustawienia domu, Dodanie nowego członka rodziny i lokalizacja | 51 |
| Krok 4: Dodanie członka rodziny                                       | 52 |
| Konto i Bezpieczeństwo                                                | 53 |
| Krok 1: Centrum osobiste                                              | 53 |
| Krok 2: Zmiana hasła do konta                                         | 54 |
| Krok 3: Wzór odblokowania aplikacji                                   | 55 |

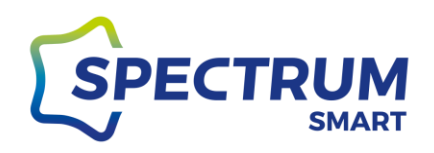

| Krok 4: Usuwanie konta                                                | 56 |
|-----------------------------------------------------------------------|----|
| Integracja z asystentem głosowym Google Assistant                     | 57 |
| Krok: 1 Aplikacja Google Home                                         | 57 |
| Krok 2: Początek konfiguracji                                         | 58 |
| Krok 3: Wyszukanie Spectrum SMART w usługach dla inteligentnego domu  | 59 |
| Krok 4: Połączenie konta Spectrum SMART z Google Assistant            | 60 |
| Krok 5: Przydzielanie urządzeń do pomieszczeń w aplikacji Google Home | 61 |
| Integracja z asystentem głosowym Amazon Alexa                         | 62 |
| Krok 1: Aplikacja Amazon Alexa                                        | 62 |
| Krok 2: Włączenie Smart Home Skills                                   | 63 |
| Krok 3: Wyszukanie umiejętności Spectrum SMART w Amazon               | 64 |
| Krok 4: Włączenie umiejętności Spectrum SMART                         | 65 |
| Krok 5: Połączenie konta Spectrum SMART z Alexa                       | 66 |
| Krok 6: Potwierdzenie połączenia i wyszukiwanie urządzeń              | 67 |

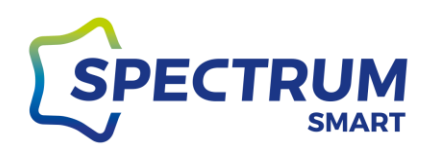

# Pobranie i instalacja aplikacji Spectrum SMART dla systemu Android

### Krok 1: Uruchomienie sklepu Google Play

W pierwszej kolejności należy odszukać ikonę aplikacji Sklep Play. Umiejscowienie aplikacji zależne jest od wersji systemu operacyjnego Android lub nakładki producenta telefonu na oryginalny system Android. Ikona Sklepu Play jest pokazana poniżej.

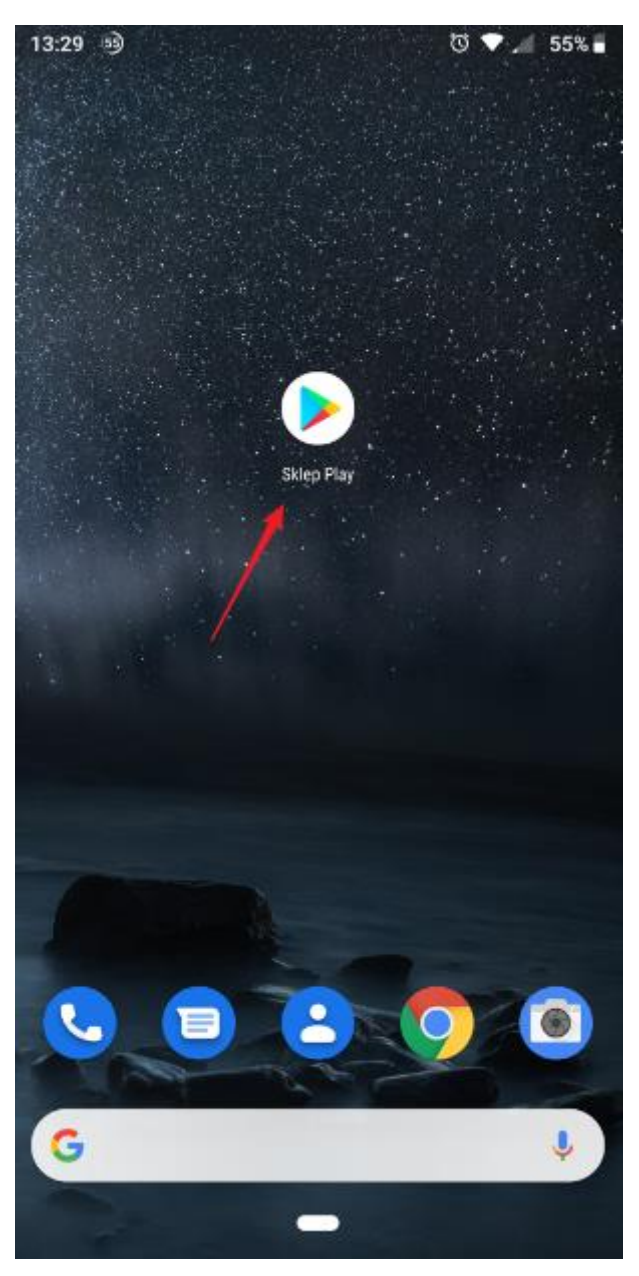

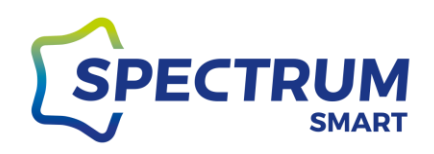

### Krok 2: Wyszukanie aplikacji Spectrum SMART w Sklep Play

Wpisz nazwę aplikacji "spectrum smart" w belce wyszukania Sklep Play i na klawiaturze naciśnij ikonkę lupki.

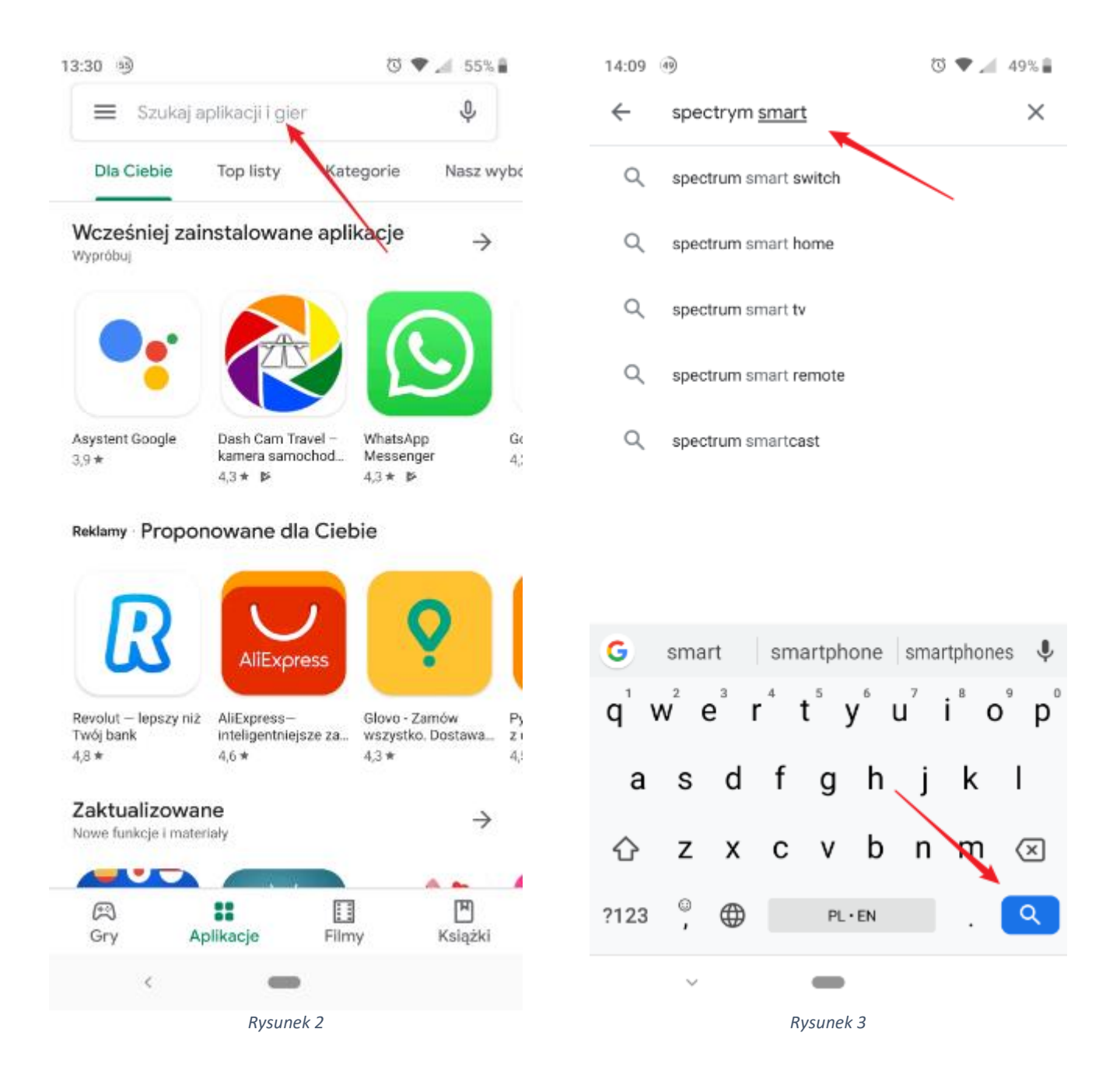

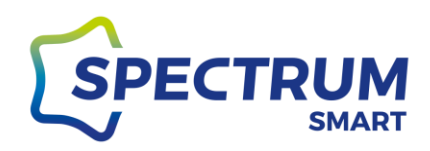

### Krok 3: Lista wyszukania

### Na liście wyszukanych aplikacji znajdź Spectrum SMART i kliknij w ikonkę

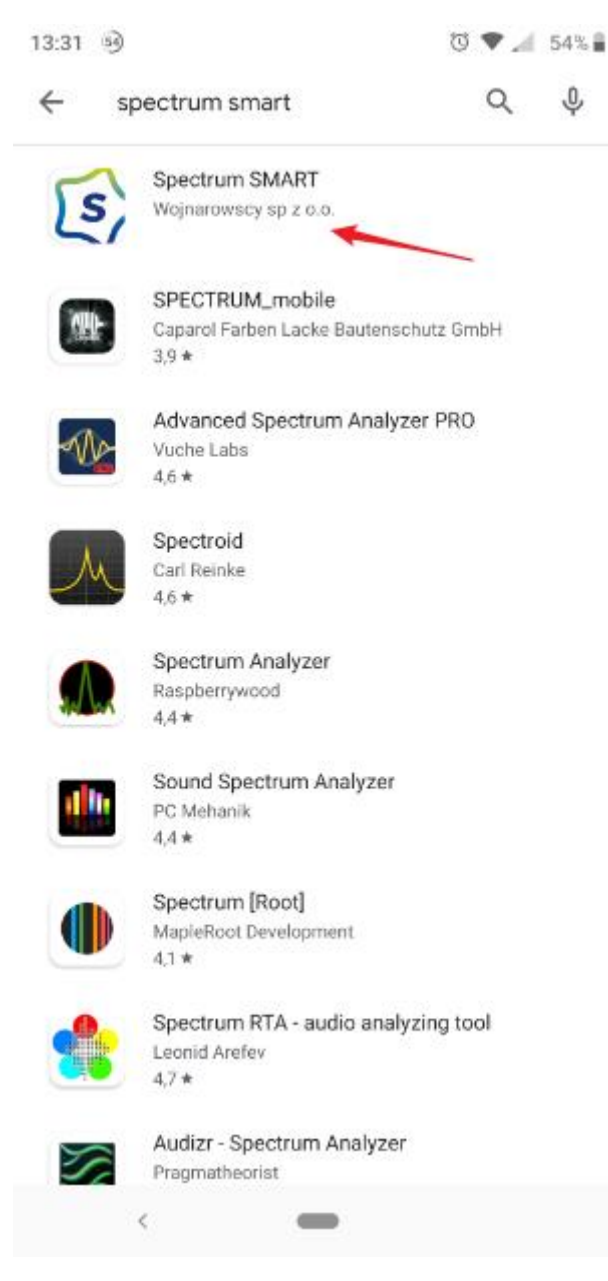

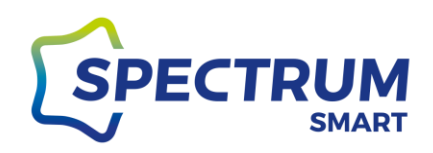

### Krok 4: Instalacja aplikacji

### Teraz możesz zainstalować aplikację w telefonie

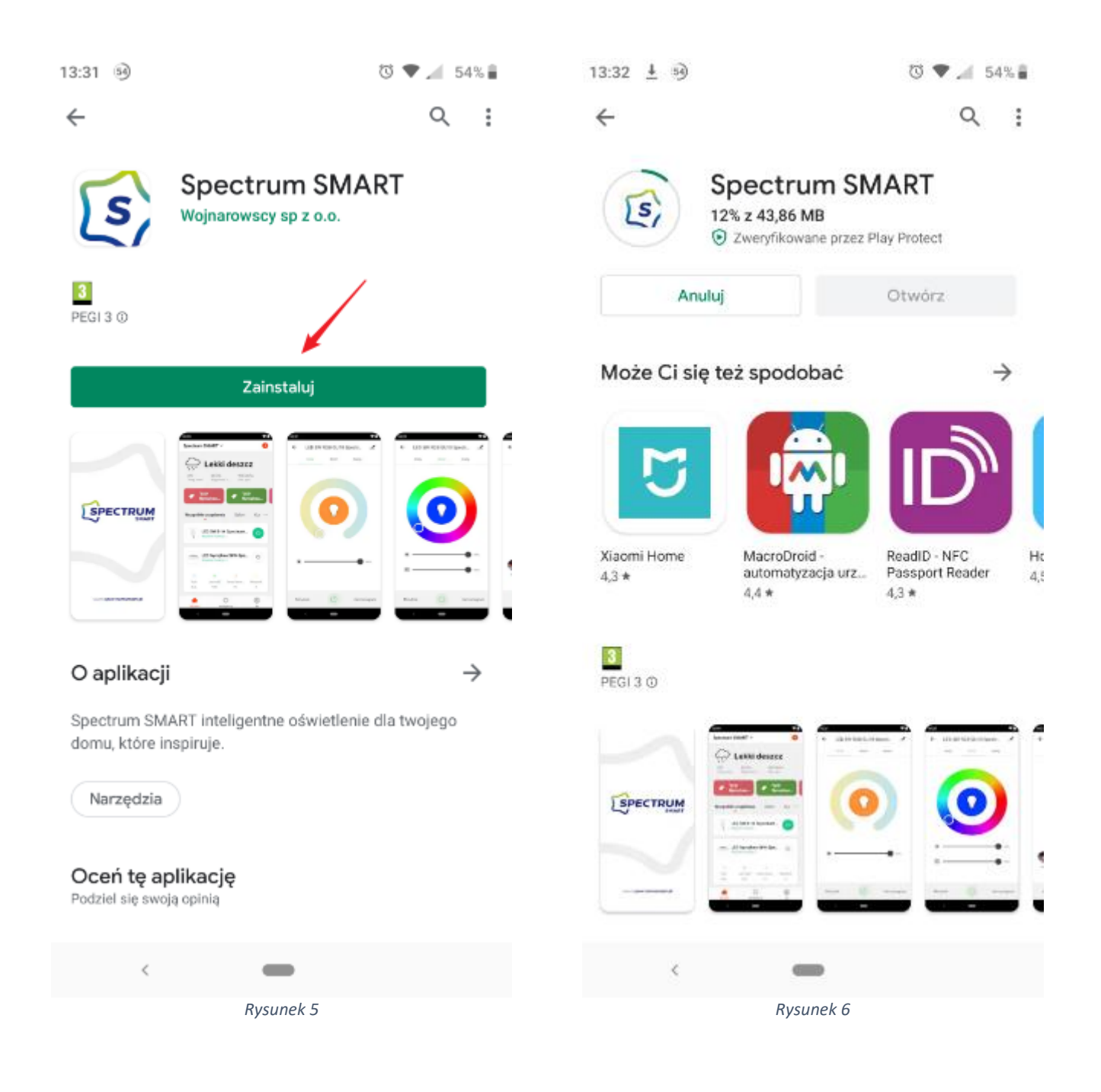

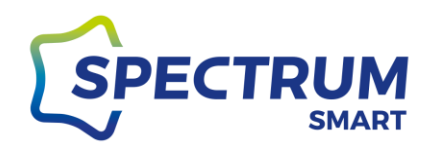

### Krok 5: Zakończenie instalacji

Po prawidłowym zakończeniu instalacji można od razu ją uruchomić i cieszyć się nowymi możliwościami.

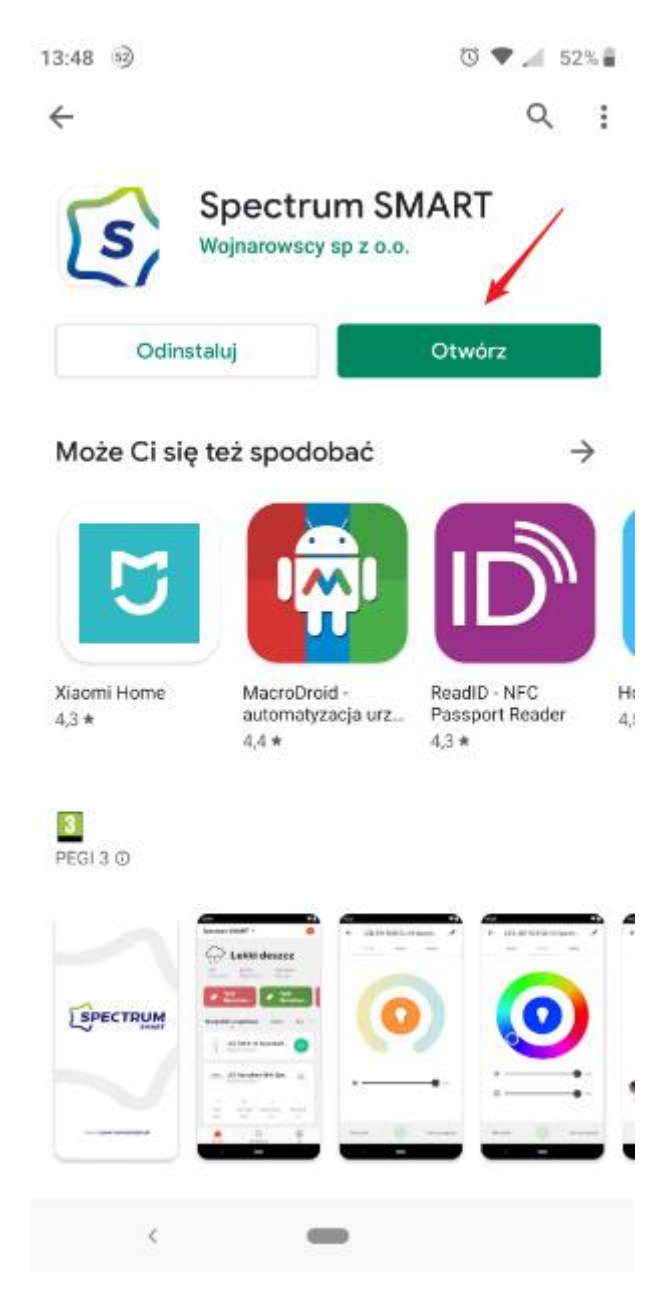

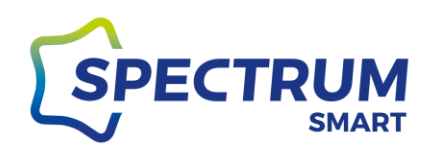

# Pobranie i instalacja aplikacji Spectrum SMART dla systemu iOS

### Krok 1: Uruchomienie sklepu App Store

Odszukaj ikonę aplikacji App Store. Umiejscowienie aplikacji zależne jest od wersji systemu operacyjnego. Ikona App Store jest pokazana poniżej.

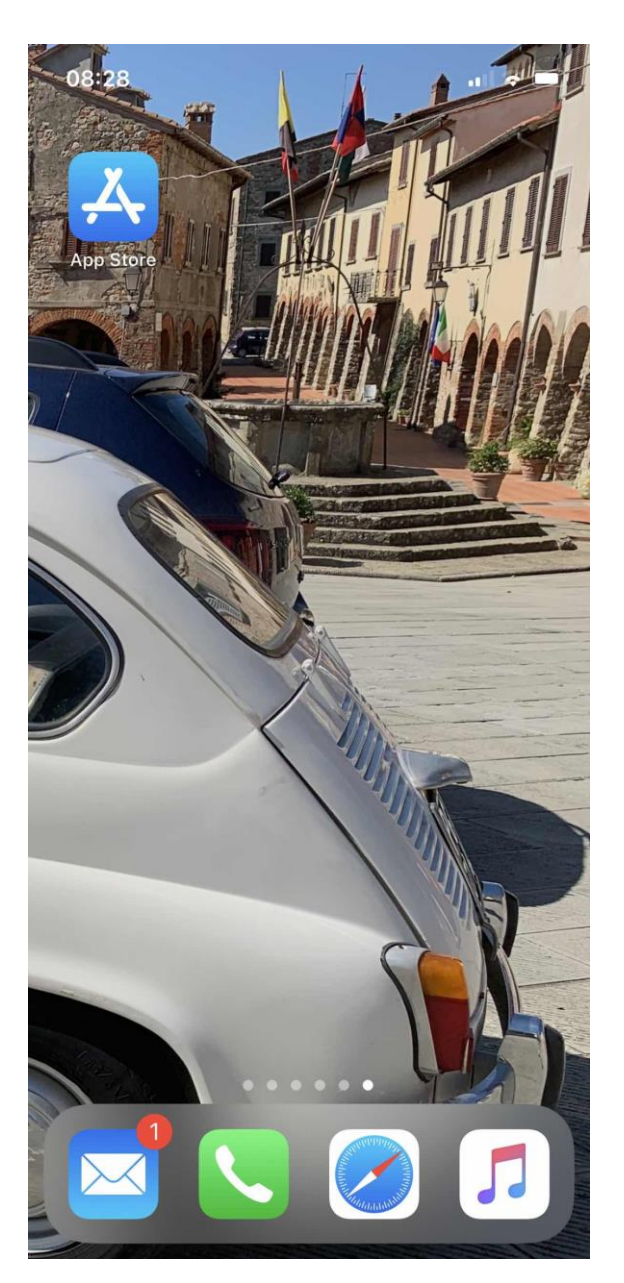

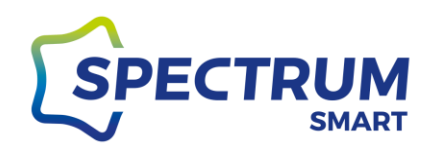

### Krok 2: Wyszukanie aplikacji Spectrum SMART w App Store

Wpisz nazwę aplikacji "spectrum smart" w belce wyszukania i na klawiaturze naciśnij ikonkę lupki.

| 08:29                     | <b>u</b>    😴 🗩) | 08:29            | . III 🗢 🗩 |
|---------------------------|------------------|------------------|-----------|
|                           |                  | Q Spectrum smart | 🙁 Anuluj  |
| Szukaj                    | Ø                | Q spectrum smart |           |
| Q Gry, aplikacje, artykuł | y i nie tylko    |                  |           |
| Często wyszukiwane        | •                |                  |           |
| pogoda                    |                  |                  |           |
| wiadomości                |                  |                  |           |
| mifit                     |                  |                  |           |
| skype                     |                  |                  |           |
| ryanair                   |                  |                  |           |

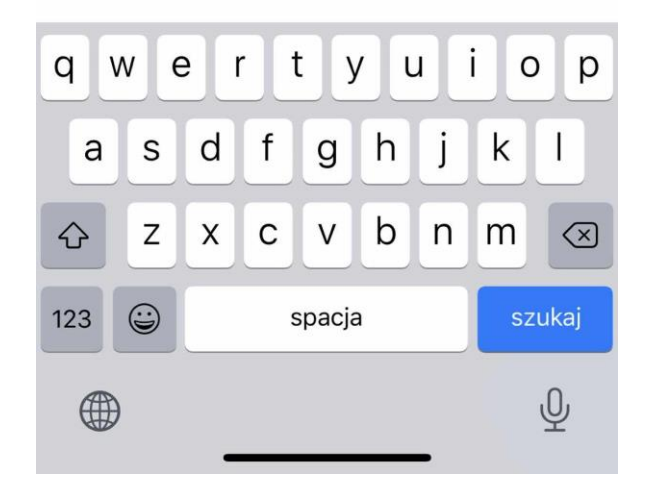

Rysunek 10

|                    |        | Q     |
|--------------------|--------|-------|
| Dziś Gry Aplikacje | Arcade | Szuka |

www.spectrumsmart.pl

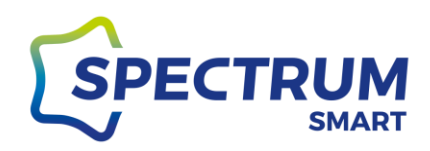

### Krok 3: Lista wyszukania

Na liście wyszukanych aplikacji znajdź Spectrum SMART i kliknij w ikonkę "Pobierz"

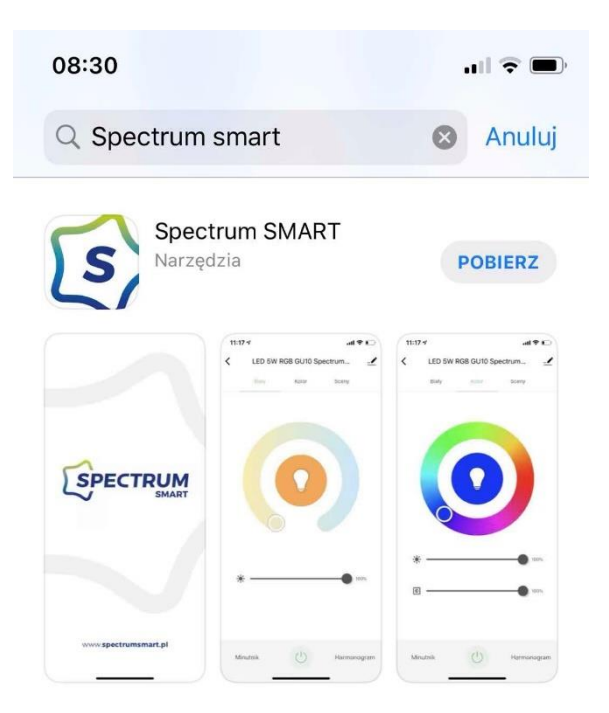

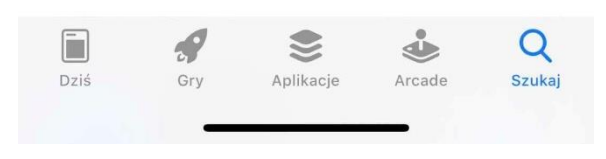

Rysunek 11

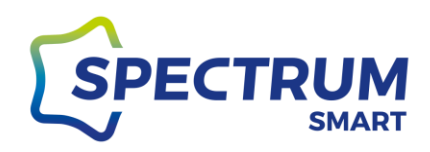

### Krok 4: Instalacja aplikacji

Potwierdź instalację aplikacji poprzez dwukrotne naciśnięcie przycisku zasilania.

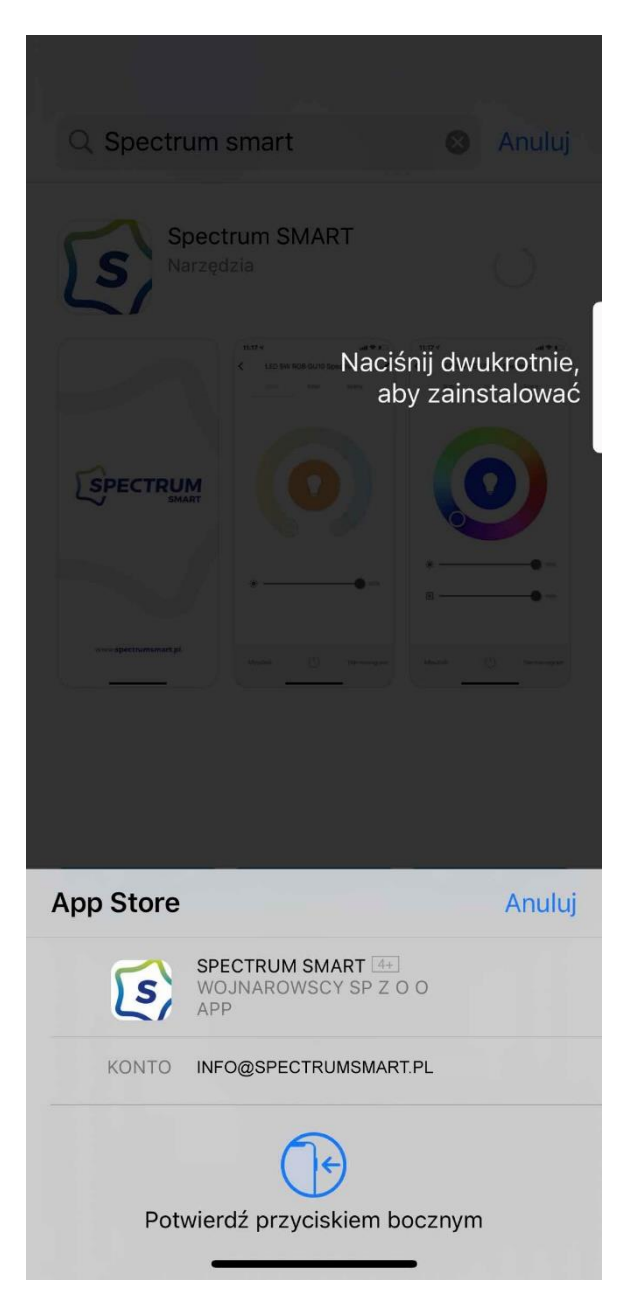

Rysunek 12

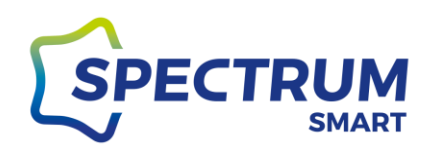

# Pierwsze uruchomienie i rejestracja w aplikacji

### Krok 1: Uruchomienie aplikacji

Po instalacji aplikacji w urządzeniu mobilnym, przejdź na ekran główny i uruchom aplikację Spectrum SMART

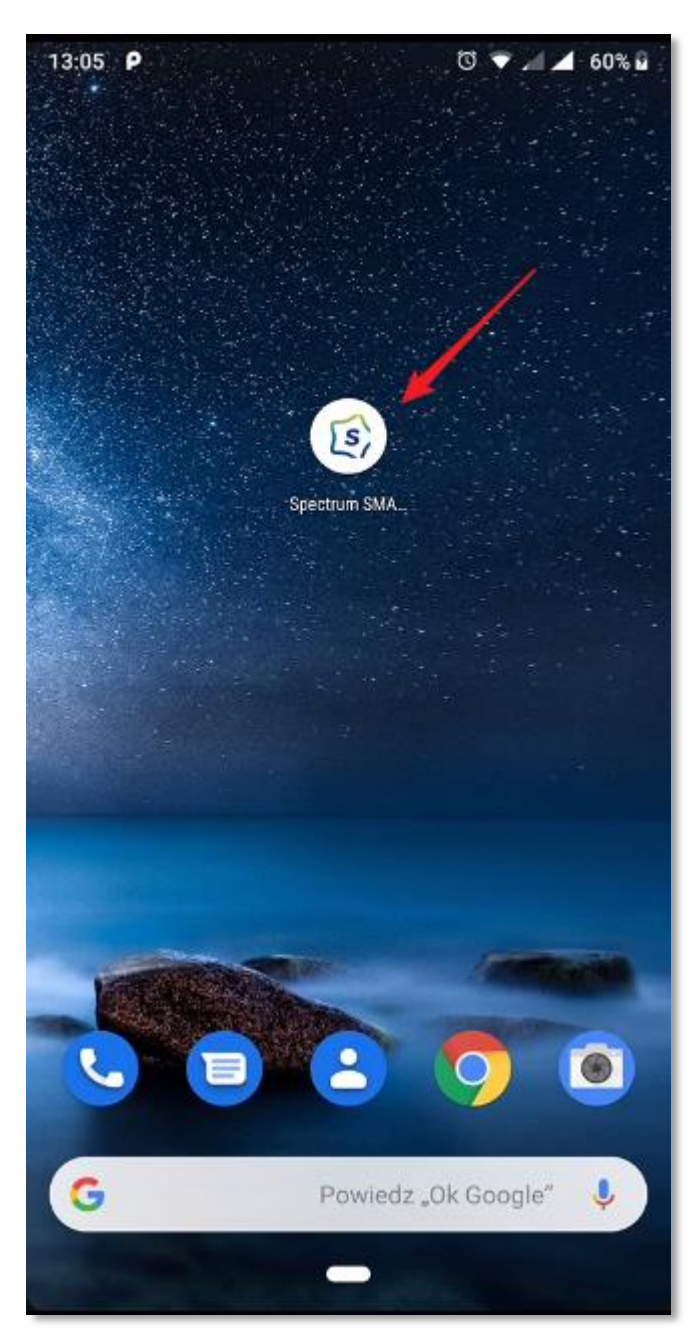

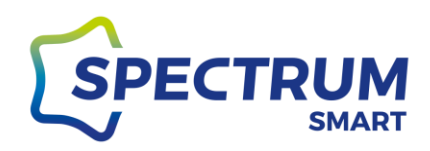

### Krok 2: Ekran wyboru rejestracji lub logowania

Przy pierwszym uruchomieniu musisz zarejestrować się do usługi [1] lub jeżeli masz już założone konto wprowadź dane do logowania [2]

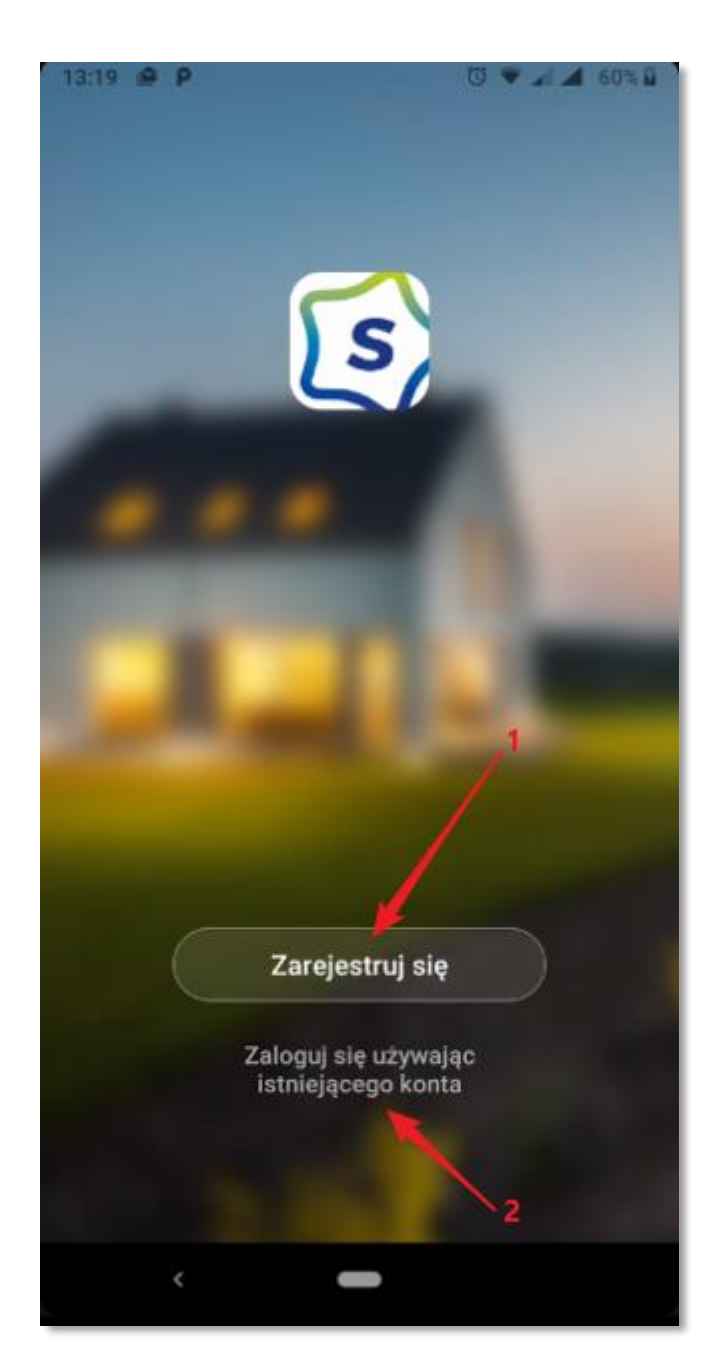

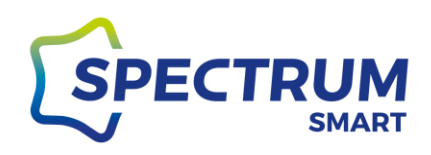

### Krok 3: Polityka prywatności i warunki użytkowania

Zapoznaj się z {{Polityką prywatności}} [1] i {{Umową o świadczeniu usług}} [2] Korzystanie z usługi wymaga zaakceptowania warunków w/w dokumentów [3]

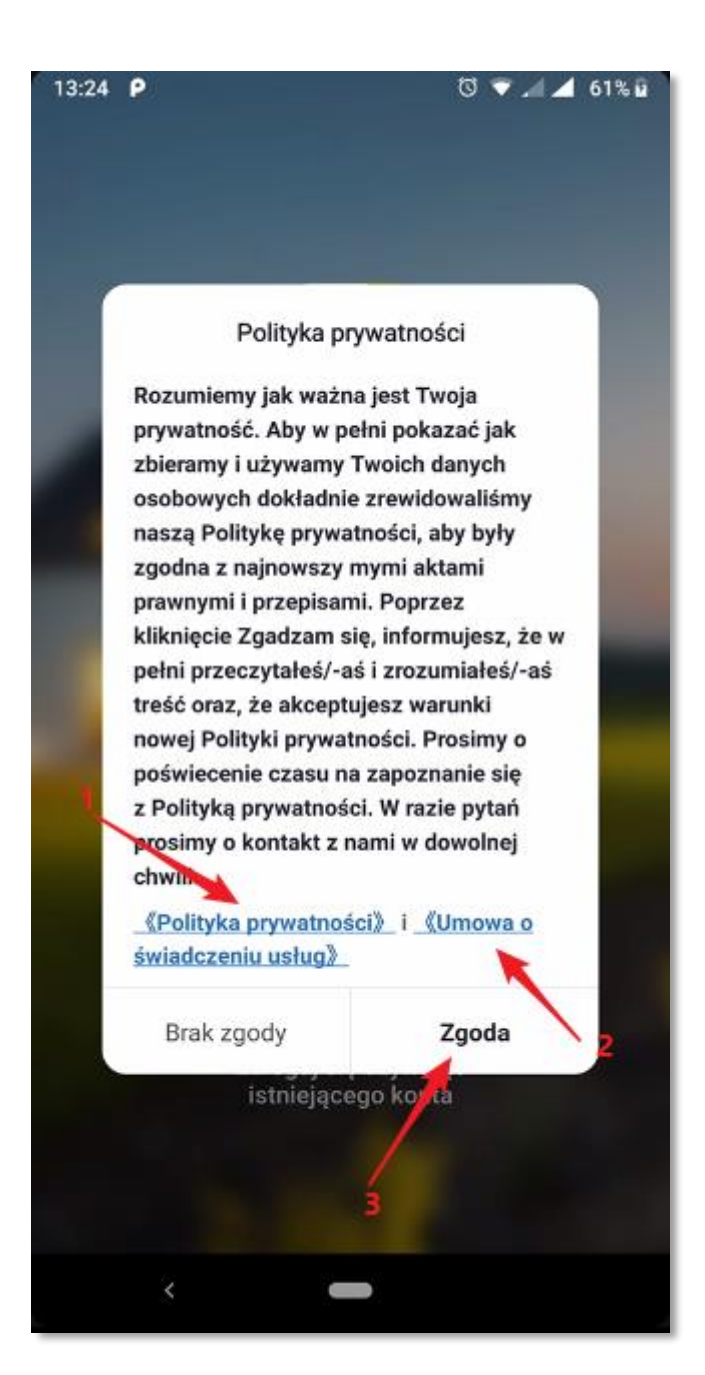

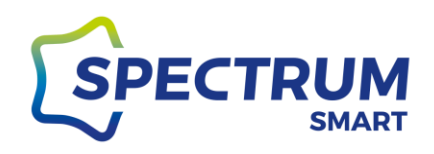

### Krok 4: Rejestracja w usłudze

Rejestracji w usłudze możesz dokonać poprzez swój adres e-mail lub numer telefonu, wybierz metodę rejestracji [1] Wybierz kraj [2] oraz podaj adres e-mail lub numer telefonu [3]

Przycisk "Otrzymaj kod weryfikacyjny" [4] jest aktywny tylko po podaniu wszystkich danych oraz gdy wyrażona jest zgoda [5]

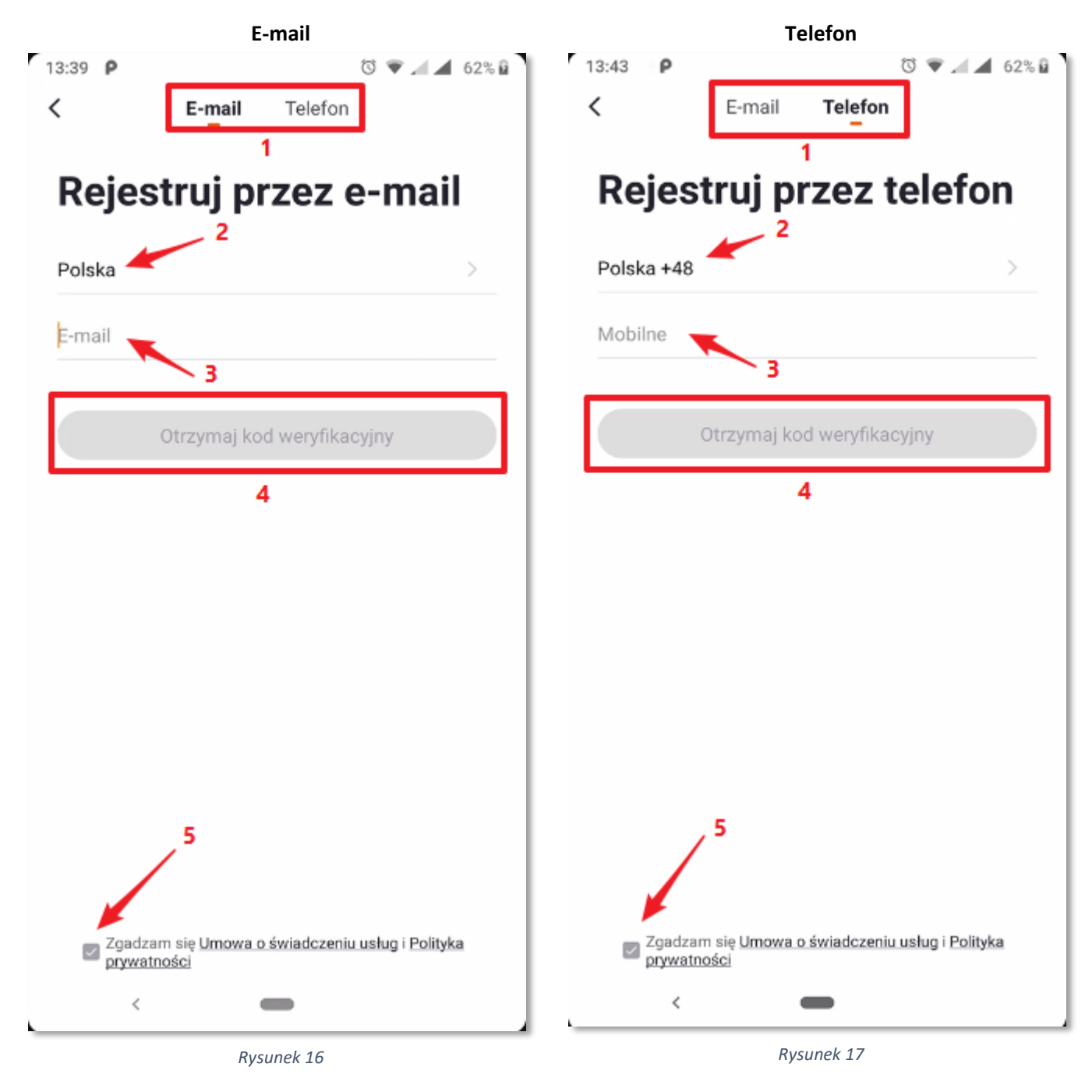

### www.spectrumsmart.pl

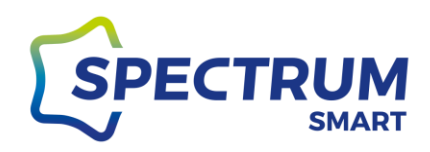

### Krok 5: Logowanie do usługi i odzyskiwanie hasła

Jeżeli wcześniej było już założone konto użytkownika to na ekranie wyboru (rysunek 15) należy wybrać opcję [2] Wybierz kraj [1], podaj adres e-mail lub numer telefonu [2], podaj hasło do konta [3] Przycisk "Zaloguj się" [4] jest aktywny tylko po podaniu wszystkich danych oraz gdy wyrażona jest zgoda [5]

Jeżeli zapomniałeś/ zapomniałaś hasła do konta wybierz [6]

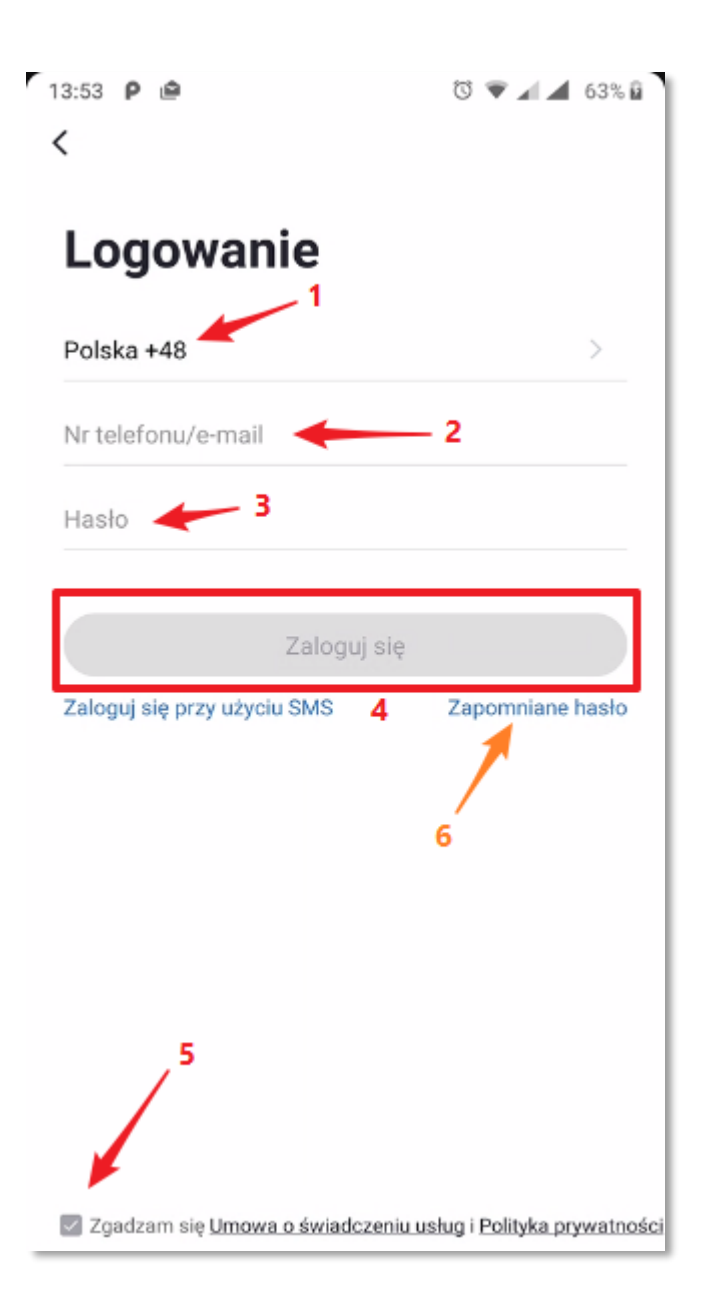

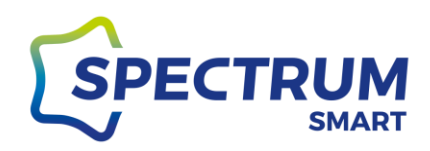

### Krok 6: Odzyskiwanie hasła

Odzyskanie hasła jest możliwe po wybraniu kraju [1] oraz podaniu Twoich danych, na podstawie których przebiegało wcześniejsze logowanie, czyli e-mail lub numer telefonu [2]

Przycisk "Otrzymaj kod weryfikacyjny" [3] jest aktywny tylko po podaniu wszystkich danych

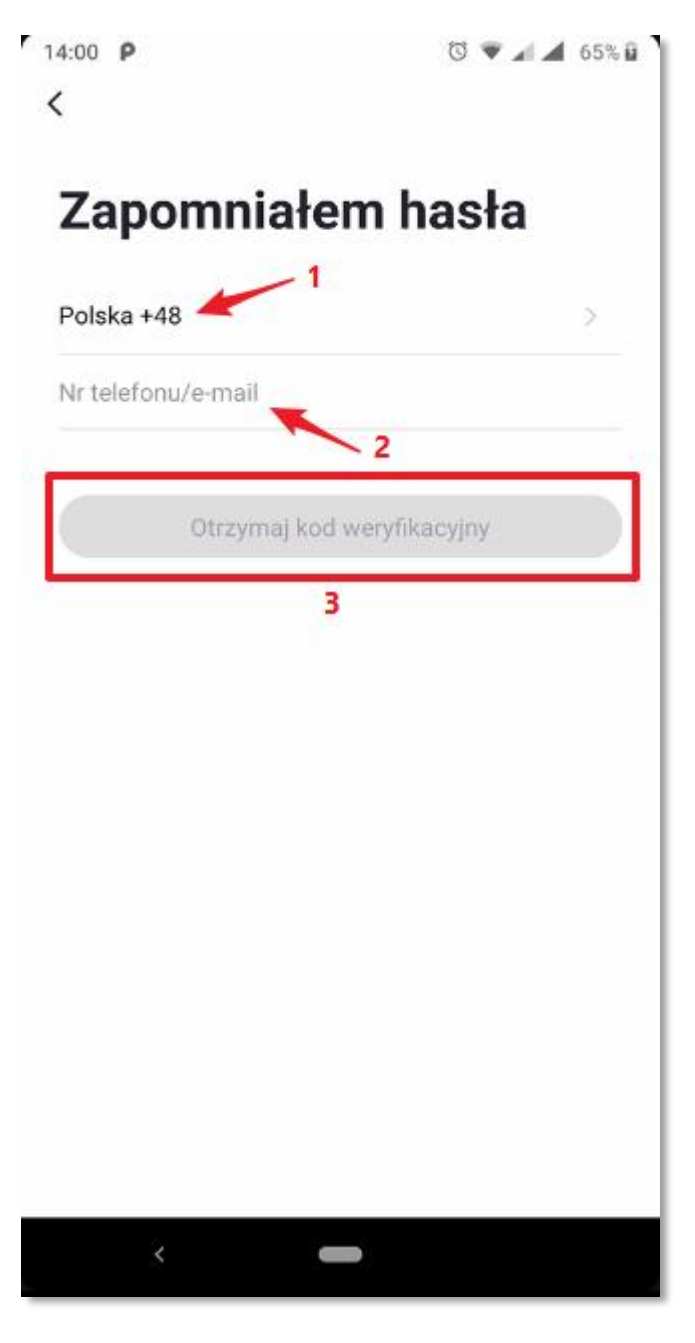

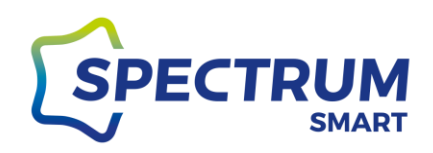

### Krok 7: Logowanie przy użyciu jednorazowego hasła SMS

Istnieje również możliwość zalogowania się przy użyciu jednorazowego hasła sms.

Zgodnie z rysunkiem 8 wybierz opcję "Zaloguj się przy użyciu sms" i na następnym ekranie wybierz kraj [1] i podaj dane na podstawie, który było wcześniejsze logowanie.

Przycisk "Otrzymaj kod weryfikacyjny" [3] jest aktywny tylko po podaniu wszystkich danych

| 14:16 P 🖷                                | V 🖤 🛋 🛋 68% 🖟                  | 14:12 ₽ ₪<br><     | T 🖤 🛋 🛋 67% 🖬   |
|------------------------------------------|--------------------------------|--------------------|-----------------|
| Logowanie                                |                                | Zaloguj się pr     | zy użyciu SMS   |
| Polska +48                               | ž                              | Polska +48         | 5               |
| Nr telefonu/e-mail                       |                                | Nr telefonu/e-mail | 2               |
| Hasło                                    |                                | Otrzymaj ko        | d weryfikacyjny |
| Zaloguj sle                              |                                | 3                  |                 |
| Zaloguj się przy użyciu SMS              | Zapomniane hasło               |                    |                 |
|                                          |                                |                    |                 |
| 🛃 Zgadzam się <b>Umowa o świadczen</b> i | u usług i Polityka prywatności |                    |                 |
| < <b>—</b>                               |                                | 8                  | -               |
| Rysunek 20                               | )                              | Rys                | unek 21         |

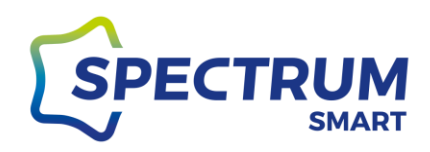

Krok 8: Kod weryfikacyjny

Kod weryfikacyjny jest wysyłany na Twojego maila lub sms na telefon. Wpisz prawidłowo kod z wiadomości, a okno zmieni się automatycznie.

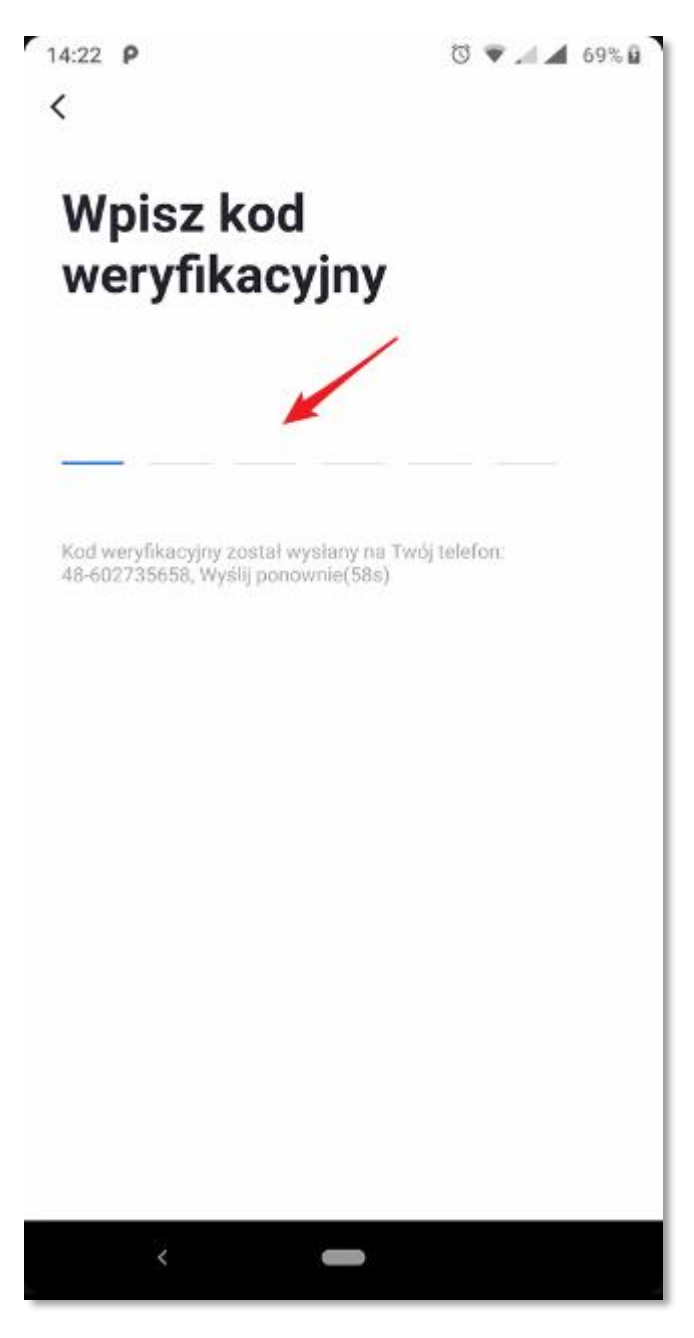

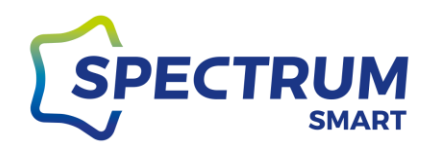

Krok 9: Ekran główny "Mój dom"

Po prawidłowym zalogowaniu zobaczysz główny ekran "Mój dom"

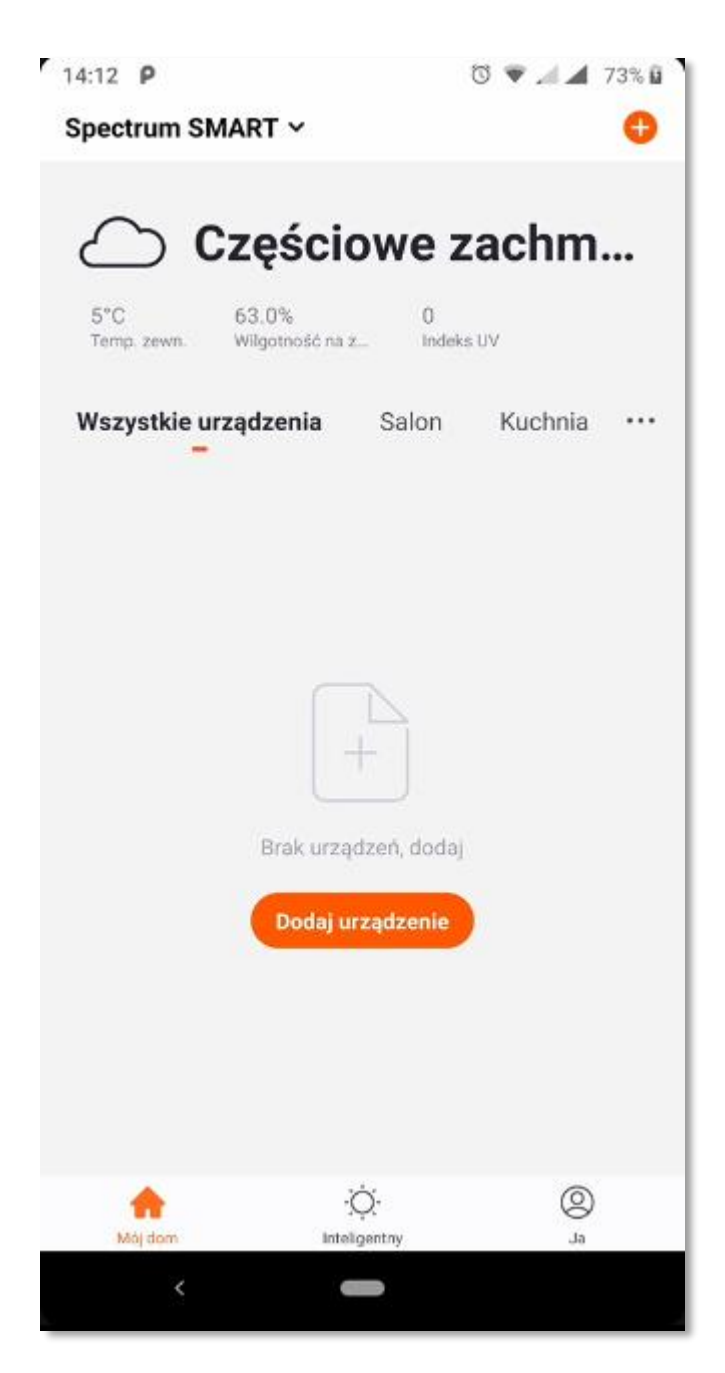

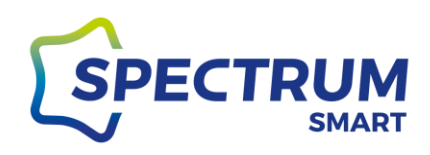

# Dodanie nowego urządzenia

Krok 1: Dodanie nowego urządzenia

Teraz możesz dodać do swojego (konta) domu Twoje pierwsze urządzenie. Kliknij ikonę plusa (+) w prawy górnym rogu ekranu [1] lub kliknij ikonę "Dodaj urządzenie"

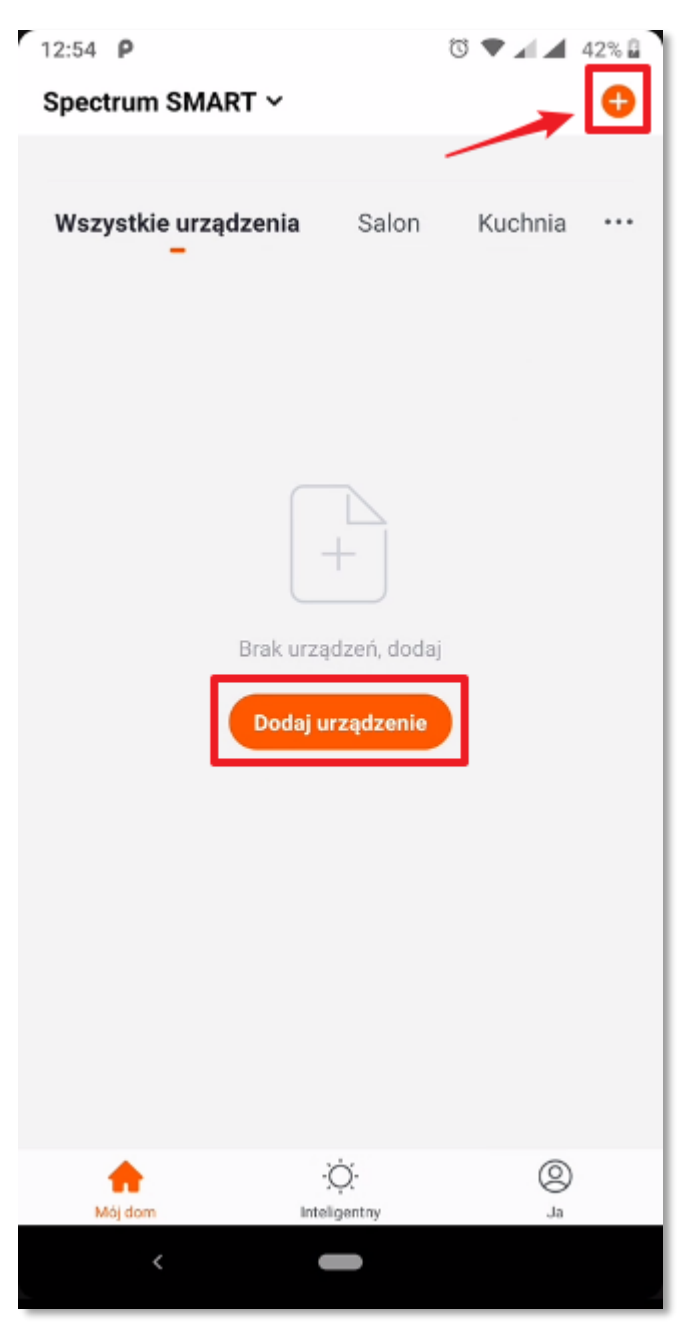

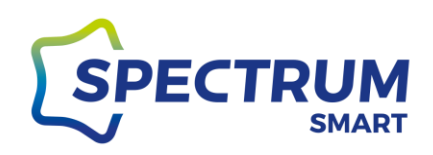

### Krok 2: Wybór dodawanego urządzenia

Nowe urządzenia można dodawać w trybie ręcznym lub automatycznym.

W trybie ręcznym najpierw wybierz rodzaj urządzenia z listy i postępuj zgodnie z instrukcjami wyświetlanymi przez aplikację. Będą to prośby o wpisanie hasła do sieci Wi-Fi w celu zapisania go w pamięci nowego urządzenia oraz o wprowadzenie urządzenia w jeden z trybów "parowania". Jeżeli kontrolka urządzenia nie miga (w przypadku żarówek czy opraw kontrolką jest źródło światła) należy wykonać procedurę resetowania urządzenia (patrz krok następny).

Tryby parowania można zmieniać w prawym górnym rogu kreatora dodawania, są to: tryb EZ szybkie miganie (zalecany), tryb AP wolne miganie, Bluetooth szybkie miganie (dla urządzeń wyposażonych w moduł Bluetooth)

Tryb EZ jest zalecany gdyż jest najszybszy i najłatwiejszy. Komunikacja z nowym urządzeniem przebiega poprzez router pośredniczący.

Tryb AP jest to specjalny tryb, w którym nowe urządzenie przechodzi w tryb pracę jako punkt dostępowy Wi-Fi o nazwie SmartLife-XXXX. W kreatorze należy podać hasło sieci do której będziemy się finalnie łączyć z urządzeniem, a dopiero później przełączyć się na stworzony przez urządzenie punkt dostępowy.

W trybie automatycznym od razu następuje szukanie i rozpoznanie urządzeń, które w miarę postępu szukania będą pojawiały się na ekranie. W tym przypadku dane sieci i hasło Wi-Fi są automatycznie rozpoznane. Można również samodzielnie skonfigurować Wi-Fi klikając w przycisk na dole strony "Konfigurowanie Wi-Fi". Po odnalezieniu nowego urządzenia, zatwierdź jego dodanie do konta i wybierz pokój do którego ma zostać przypisany.

WAŻNE: podczas procesu dodawania nowego urządzenia, Twój telefon musi być połączony z siecią Wi-Fi 2,4GHz. Jest to wymagane do prawidłowej wymiany informacji pomiędzy aplikacją Spectrum SMART, a nowym urządzeniem. Jeżeli Twój telefon będzie połączony z siecią Wi-Fi 5GHz to aplikacja nie będzie w stanie odnaleźć Twoich nowych urządzeń.

Jest to jedyny proces, w którym trzeba zwrócić na to uwagę. Prosimy sprawdź to przed rozpoczęciem procesu dodawania nowego urządzenia.

Po dodaniu urządzenia można telefon połączyć z siecią 5GHz, gdyż podczas normalnego sterowania urządzeniami informacje są już swobodnie przekazywane pomiędzy częstotliwościami 2,4GHz, a 5GHz.

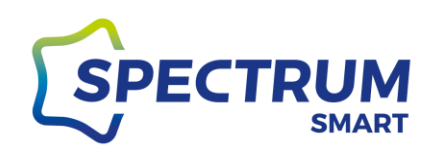

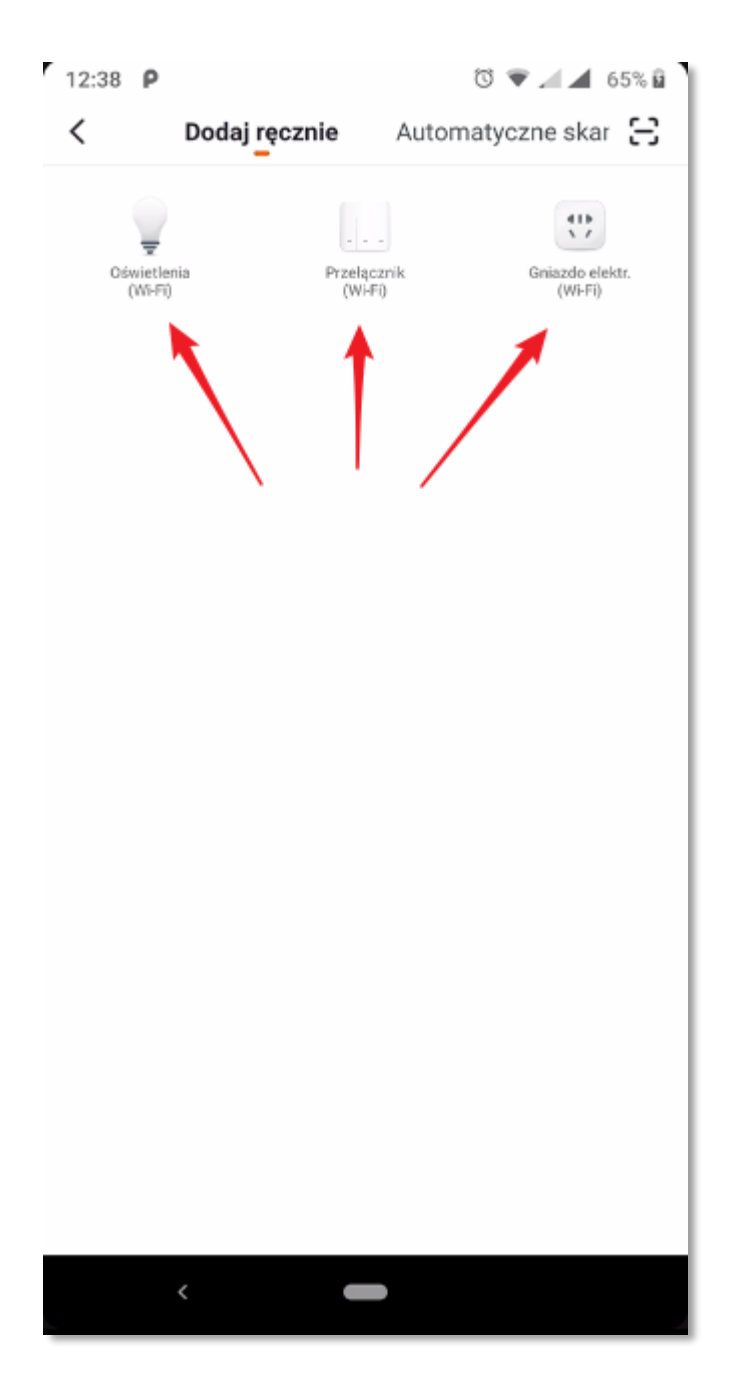

Rysunek 25

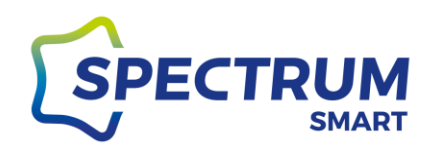

#### Krok 3: Resetowanie urządzenia

Każde urządzenie przed dodaniem do nowego konta należy zresetować czyli wprowadzić w stan, w którym będzie ono oczekiwało na podanie nowych danych konfiguracyjnych. W zależności od wybranego trybu

Żarówki i oprawy oświetleniowe (bez przycisku):

W celu zresetowania, włącz urządzenie i poczekaj około 10 sekund, aby nastąpiło pełne wczytanie oprogramowania układowego. Po tym czasie 3 razy wyłącz (OFF) i załącz (ON) zasilanie urządzenia np. ściennym włącznikiem światła. Nie spieszyć się, zachował odstęp 1-3 sekund pomiędzy przełączeniami stanu OFF/ON.

Po prawidłowym resecie kontrolka zaświeci się na chwilę i zacznie szybko migać (tryb EZ i Bluetooth). Ponowne 3krotne wyłączenie i załączenie zasilania spowoduje przejście w tryb AP.

### Urządzenia z przyciskiem ON/OFF:

W urządzeniach wyposażonych w przycisk ON/OFF, wystarczy przytrzymać przycisk przez około 5 sekund co spowoduje przejście w tryb EZ i kontrola w urządzeniu zacznie szybki migać. Ponowne przytrzymanie przycisku przez 5 sekund spowoduje przejście w tryb AP (wolne miganie kontrolki).

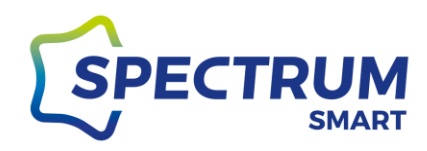

### Krok 4: Ekran główny "Mój dom" z nowym urządzeniem

Po prawidłowym zakończeniu tej procedury Twoje nowe urządzenie pojawi się na ekranie głównym "Mój dom"

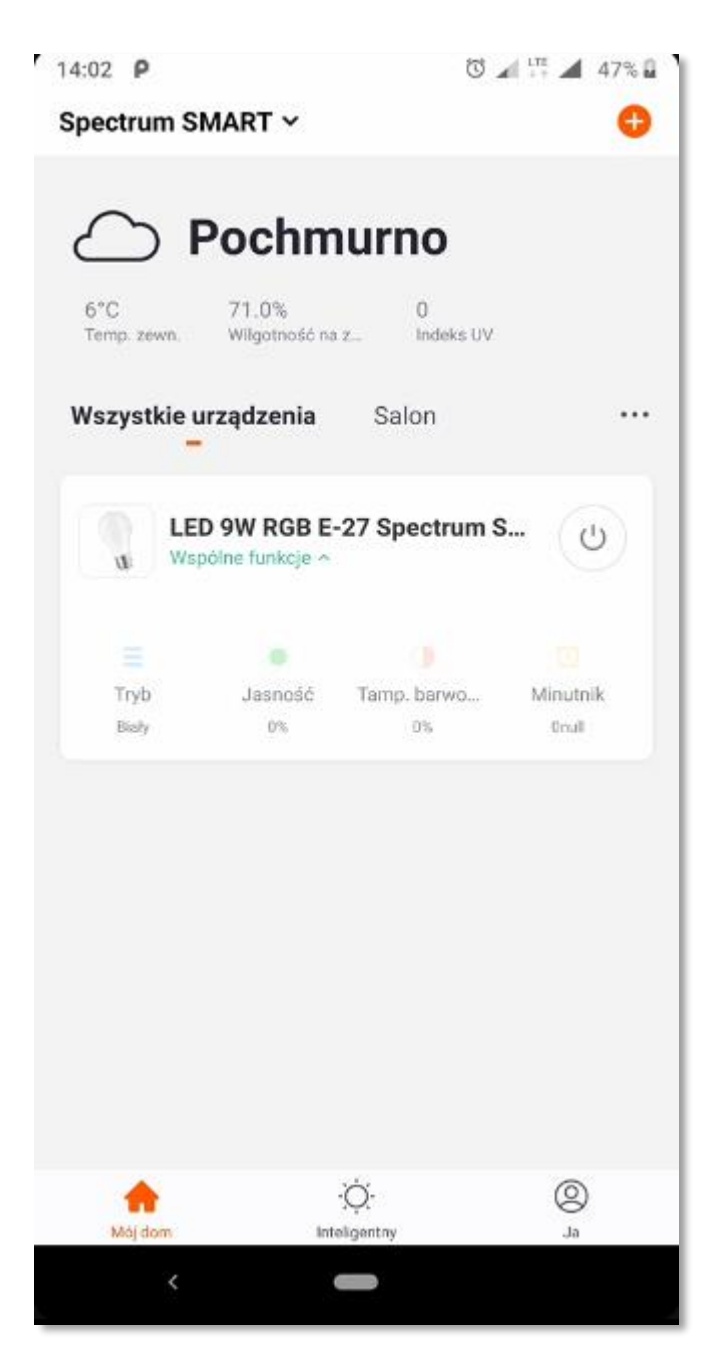

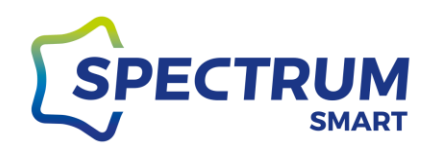

### Sterowanie urządzeniem

### Krok 1: Szybkie menu urządzenia tzw. wspólne funkcje

Każde z urządzeń Spectrum SMART ma predefiniowane szybkie menu dzięki któremu można sterować urządzeniem bez potrzebny wchodzenia każdorazowo do jego panelu sterującego. Menu można uruchamiać i schować poprzez kliknięcie "Wspólne funkcje"

[1] przycisk on/off, [2] wybór trybu pracy, [3] sterowanie jasnością, [4] sterowanie barwą światła, [5] minutnik Menu może się różnić w zależności od rodzaju urządzenia.

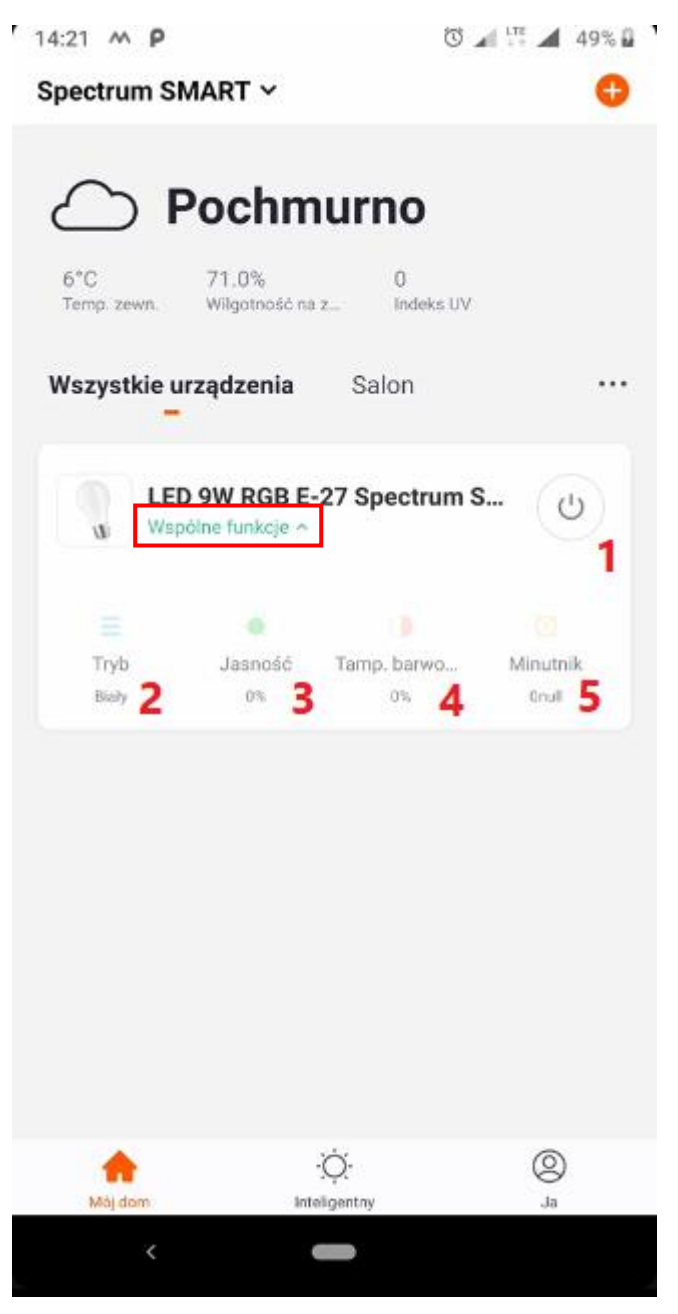

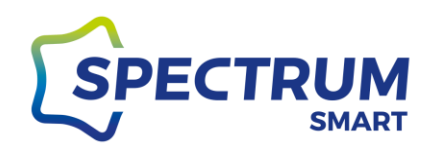

Krok 2: Panel sterujący urządzeniem

Pełny panel sterujący uruchomiamy poprzez kliknięcie nazwy urządzenia na ekranie głównym. Panel podzielony jest na sekcje górną i dolną.

W sekcji górnej mamy: [1] sterowanie światłem białym, [2] sterowanie kolorami (dla urządzeń RGB),

[3] sceny, czyli zapisane wzorce pracy urządzenia, które można modyfikować

W sekcji dolnej mamy: [4] minutnik, w którym ustawiamy czas po jakim ma się wyłączyć urządzenie, [5] przycisk on/off, [6] harmonogram, w którym ustawiamy scenariusze działania.

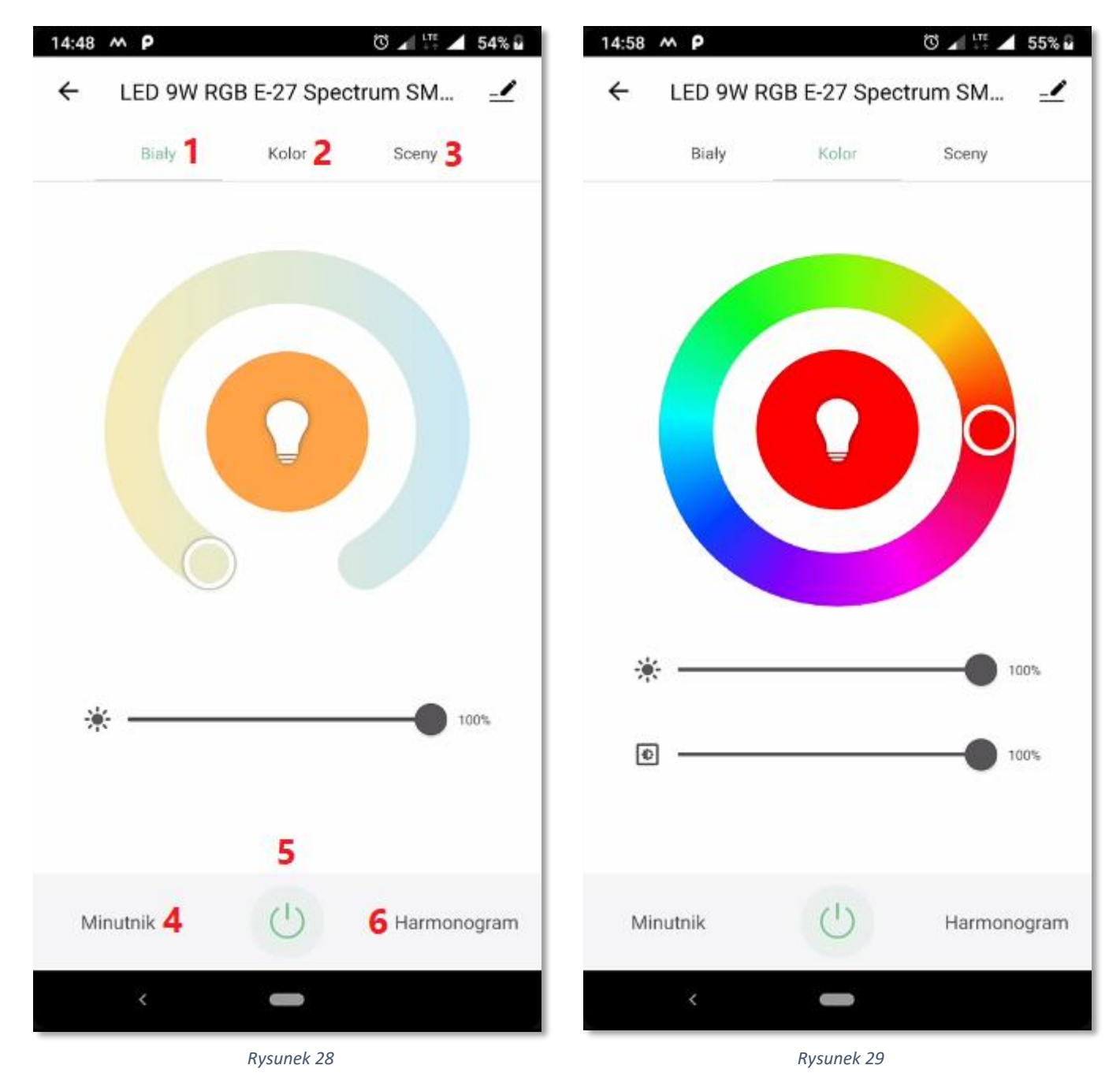

#### www.spectrumsmart.pl

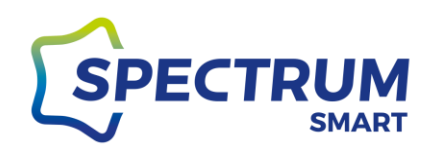

### Grupowanie urządzeń

### Krok 1: Wejście do grupowania

Wejdź do panelu sterowania urządzeniem i w prawym górnym rogu kliknij w ikonę "ołówka"

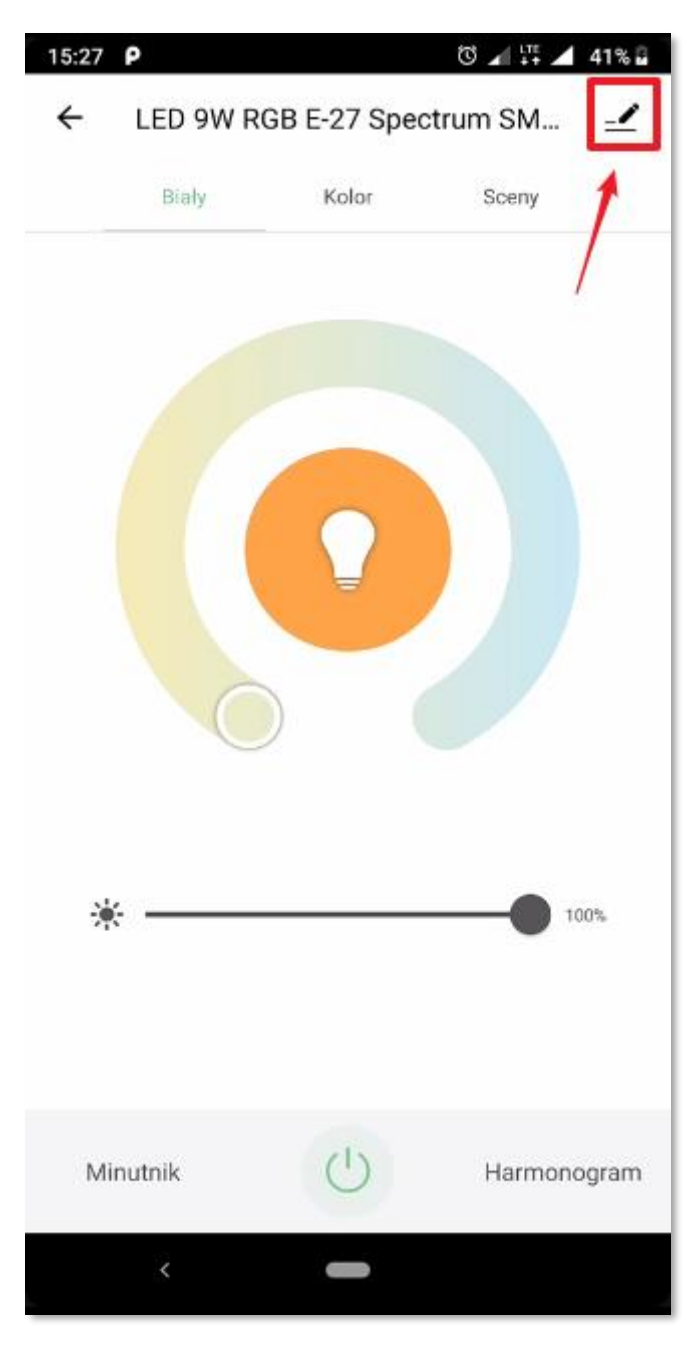

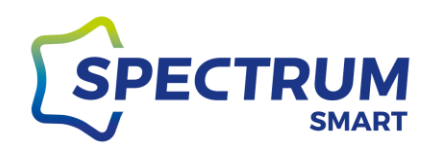

Krok 2: Tworzenie grupy

Kliknij "Utwórz grupę", aby wejść do opcji dodawania urządzeń do grupy

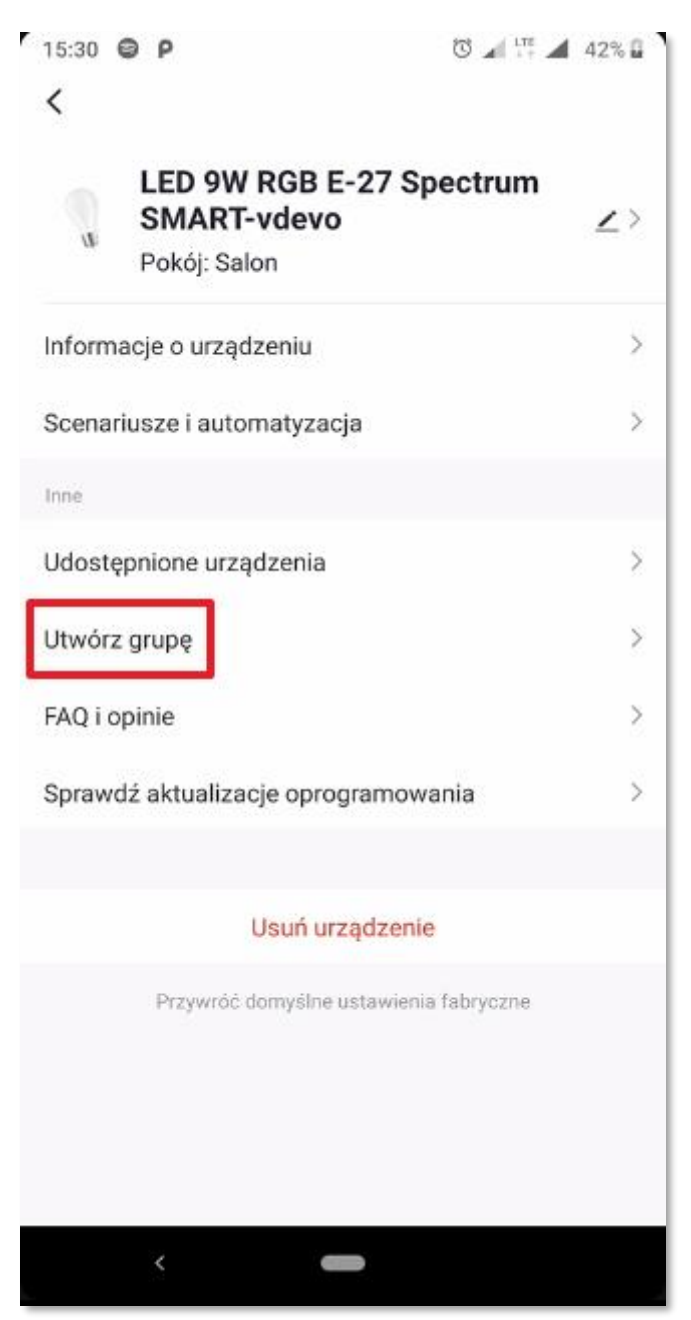

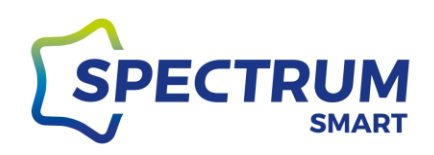

### Krok 3: Dodanie urządzeń do grupy

Wybierz urządzenia, które mają znaleźć się w tworzonej grupie. Zapisz grupę klikając przycisk "Zapisz" i nadaj nazwę swojej grupie.

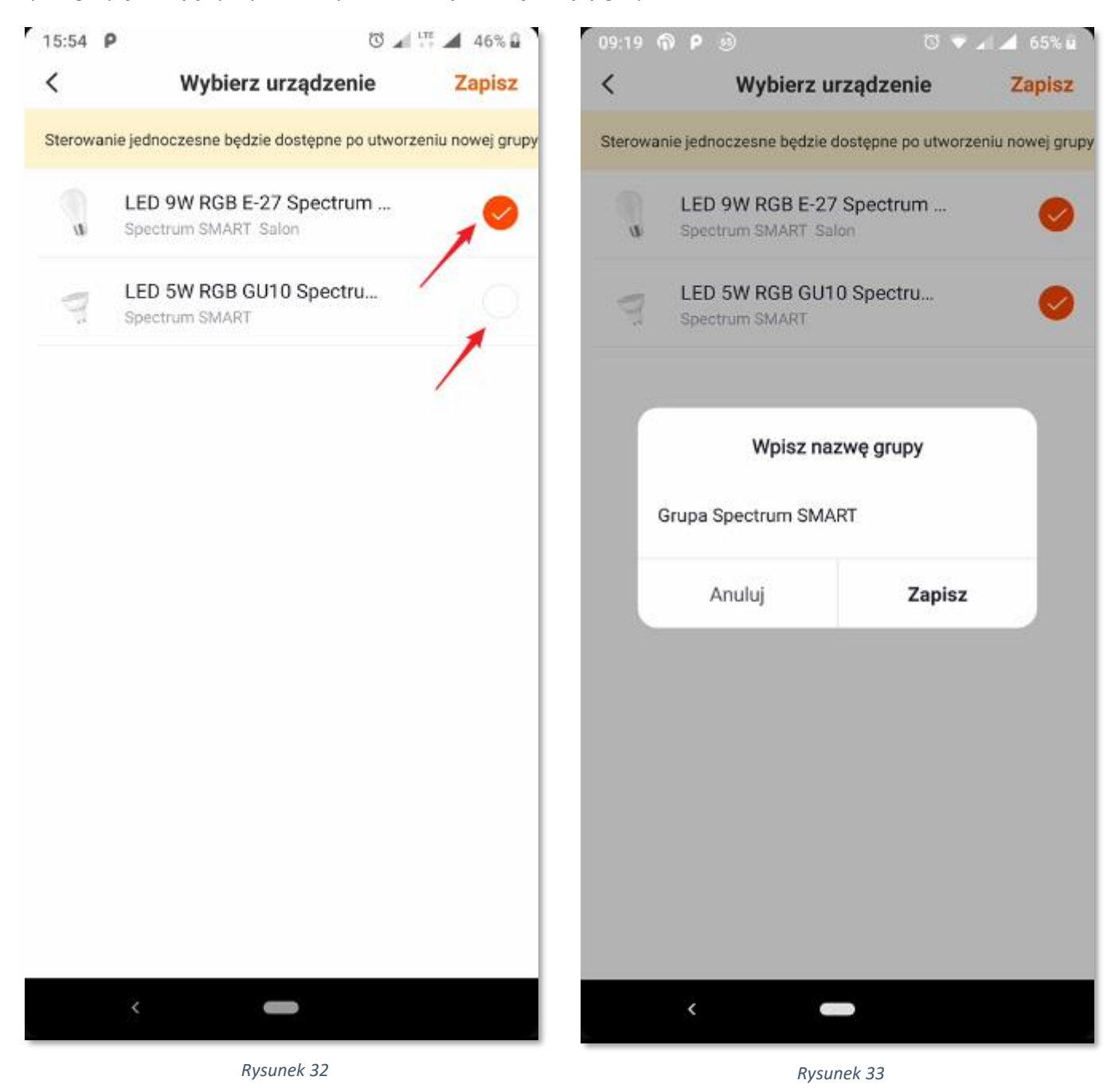

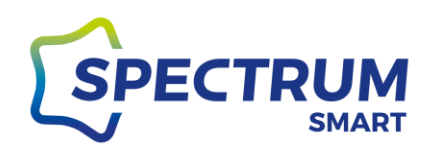

### Dodanie nowego pokoju i nadawanie mu nazwy

### Krok 1: Zarządzanie pokojami

Dodane urządzenia można uporządkować w pokojach, aby łatwiej nimi zarządzać. W celu stworzenia nowego pokoju kliknij w trzy kropki po prawej stronie ekranu [1]. Pojawi się menu, z którego wybierz "Zarządzanie pokojami" [2]

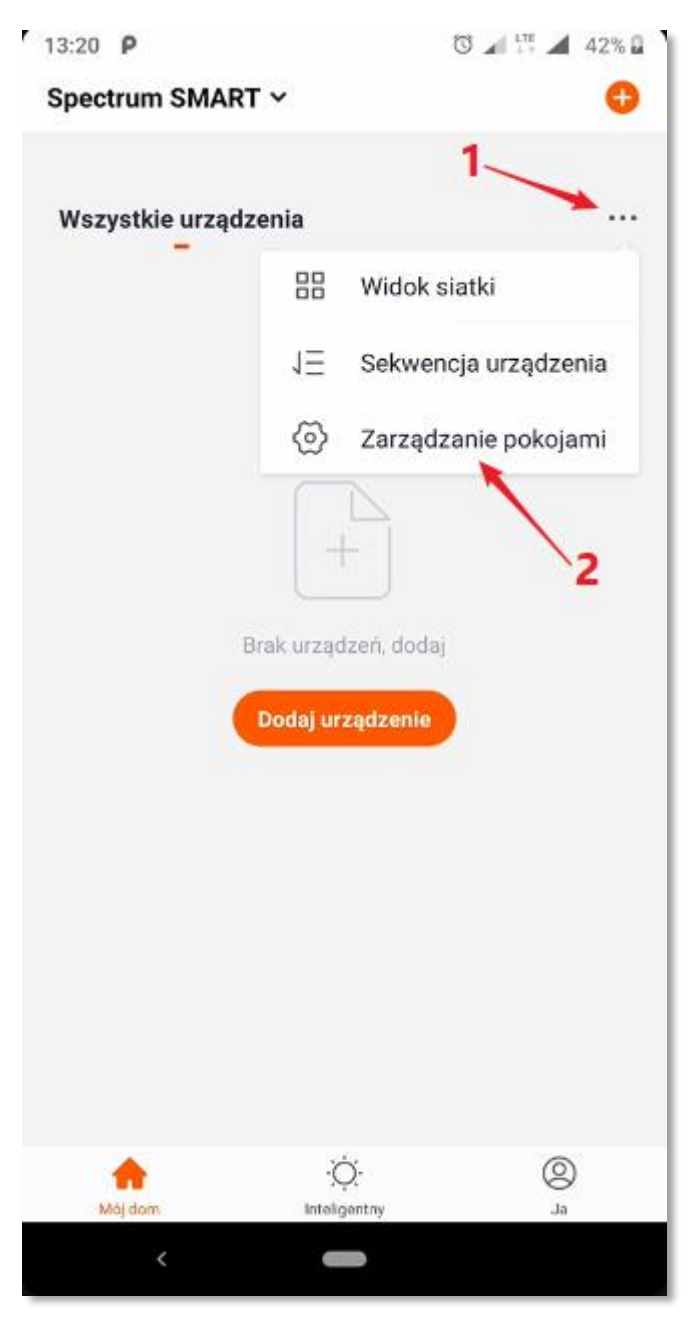

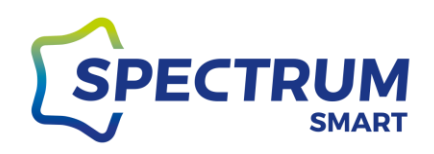

Krok 2: Dodanie pokoju

Kliknij dodaj pokój (rysunek 36), aby przejść do następnego okna (rysunek 37), w którym można nadać samodzielnie nazwę lub wybrać jedną z propozycji.

Po nadaniu nazwy kliknij "Zapisz", aby zapamiętać.

| 13:08 🖻 | <b>₽ @</b> 0 ∡ 1     | T 🖌 41% 🖁 | 13:09 🛍 P 🛍                                                          | 0                                                                  | 🖌 🚛 🖌 41% 🖥    |
|---------|----------------------|-----------|----------------------------------------------------------------------|--------------------------------------------------------------------|----------------|
| <       | Zarządzanie pokojami | Edytuj    | Anuluj                                                               | Dodaj pokój.                                                       | Zapisz         |
| <       | Zarządzanie pokojami | Edytuj    | Anuluj<br>Nazwa pokoju<br>Zalecane<br>Jadalnia<br>Ganek<br>Garderoba | Dodaj pokój.<br>Sypialnia<br>Kuchnia Gabinet<br>Balkon Pokój dziet | druga<br>cięcy |
|         | <                    |           | K                                                                    |                                                                    |                |
|         | Rysunek 35           |           |                                                                      | Rysunek 36                                                         |                |

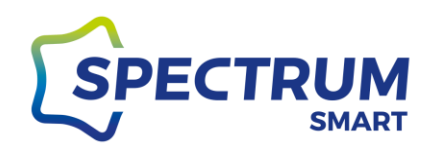

Krok 3: Zmiana nazwy pokoju

Twój nowy pokój został utworzony i będzie można do niego dodawać urządzenia.

Nazwę pokoju można zmienić poprzez kliknięcie w jego nazwę. Pojawi się nowy ekran z wybranym pokojem. Dokonanie zmiany możliwe jest poprzez ponowne kliknięcie w jego nazwę, zmianę nazwy i zatwierdzenie tej zmiany. Po tym wszystkim zapisujemy zmiany klikając "Zapisz"

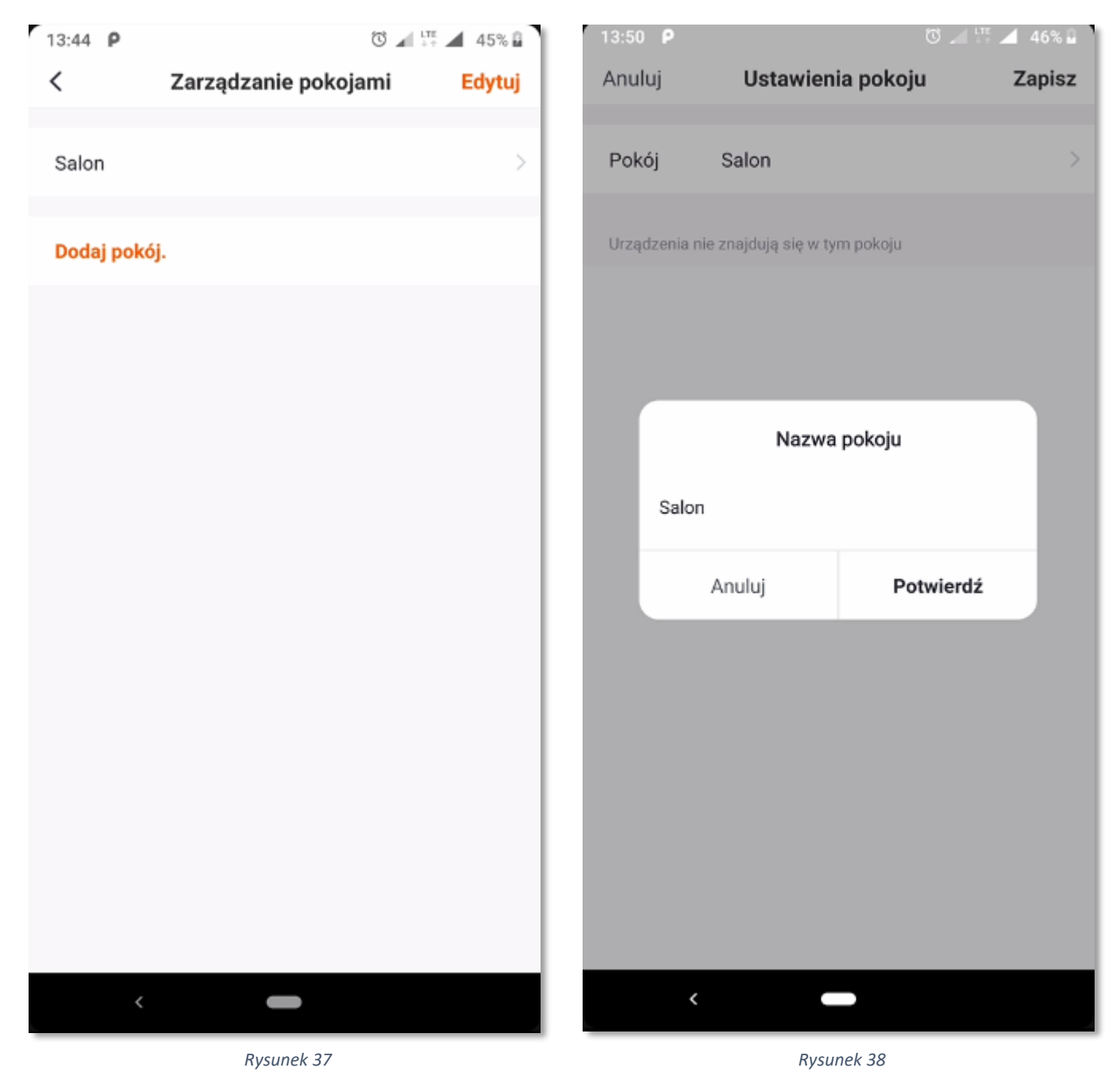

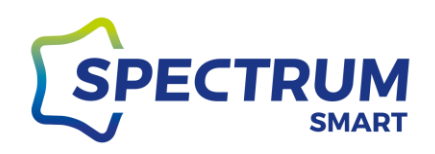

### Krok 4: Dodanie urządzenia do pokoju

Jeżeli wcześniej zostały dodane urządzenia do aplikacji to teraz będzie można je dodać do utworzonego pokoju. Kliknij w ikonę zielonego plusa (+) obok nazwy urządzenia, a zostanie one dodane do pokoju. Po tym wszystkim zapisz zmiany klikając "Zapisz"

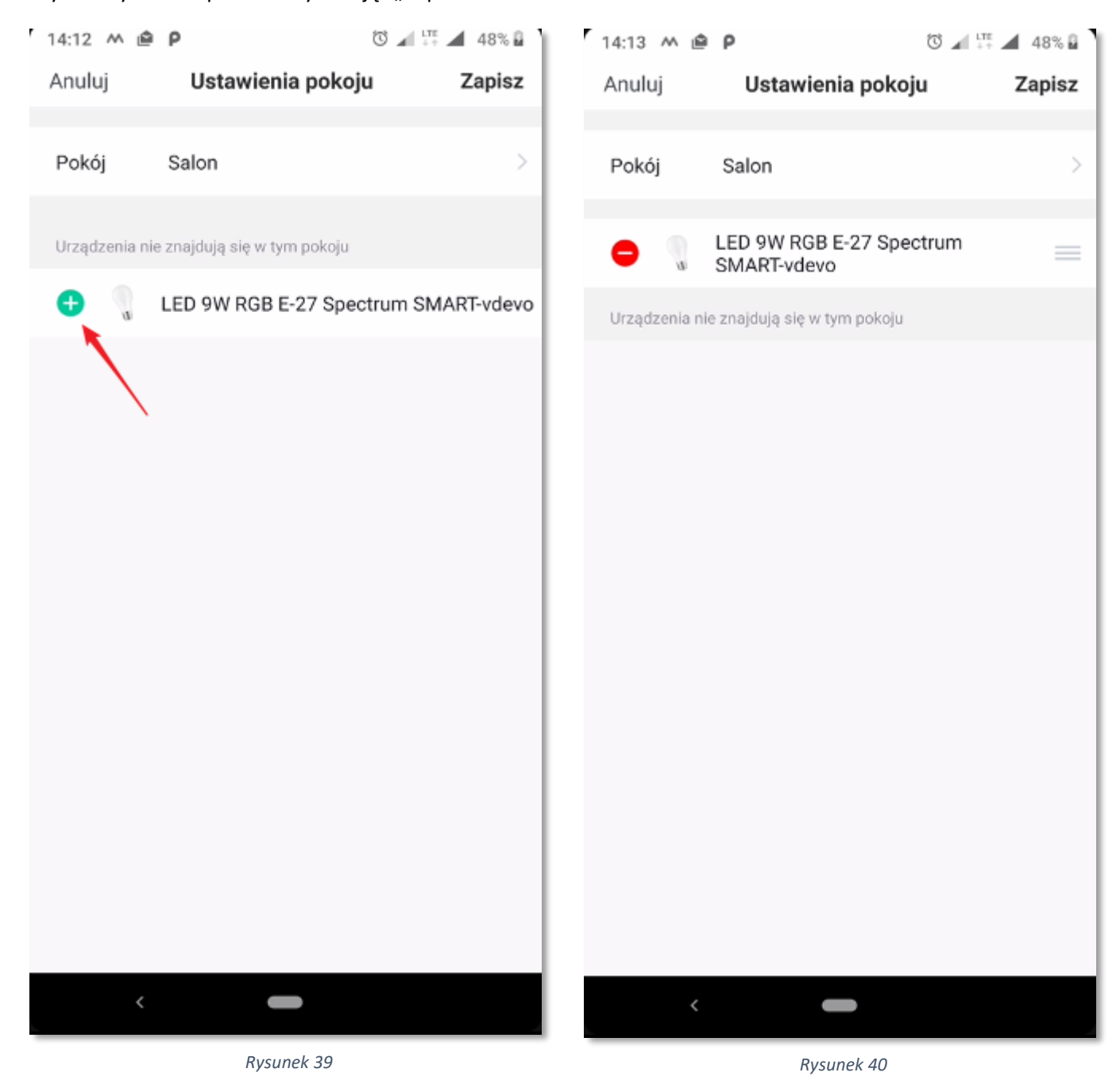

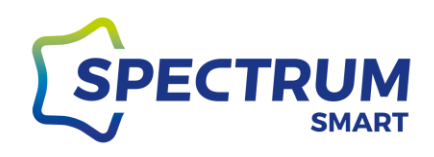

### Harmonogram

### Krok 1: Uruchomienie harmonogramu

Każde z urządzeń na wbudowany harmonogram, dzięki któremu można "zaprogramować" jego działanie. Wejdź do panelu sterowania danego urządzenia i kliknij w przycisk "Harmonogram" [6]

Harmonogramy działają tylko gdy urządzenie jest podłączone do internetu, gdyż wszystkie ustawienia i parametry "wyzwalaczy" zapisywane są i/lub pobierane są z chmury danych.

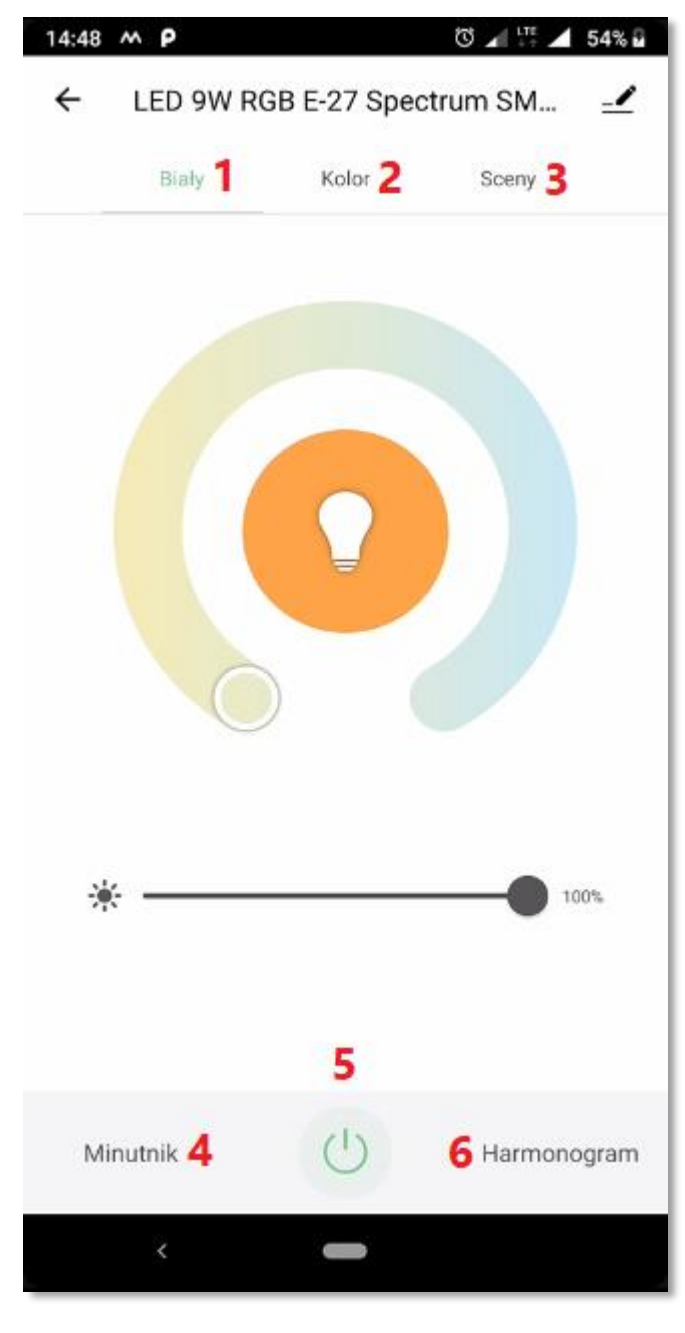

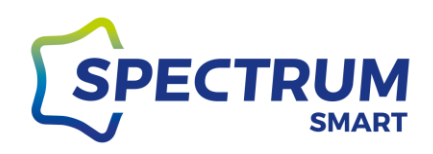

### Krok 2: Dodanie nowego harmonogramu

Kliknij w przycisk "Dodaj", aby utworzyć swój pierwszy harmonogram (rysunek 43) lub jeżeli masz już ustawiony jakiś inny harmonogram wtedy użyj przycisku "Dodaj harmonogram" (rysunek 44)

| 09:49 <b>P</b> |                        | 🛈 🖌 👯 📕 42% 🖁 | 10:05 <b>P</b>                           |                     |   | 43% 🔒 |
|----------------|------------------------|---------------|------------------------------------------|---------------------|---|-------|
| <              | Harmonogram            |               | <                                        | Harmonogram         |   |       |
|                |                        |               | Harmonogram sprec                        | yzowany do -/+ 30 s |   |       |
|                |                        |               | <b>10:00</b><br>Tylko raz<br>Włącznik:ON |                     |   |       |
|                |                        |               |                                          |                     |   |       |
|                |                        |               |                                          |                     |   |       |
| Op             | różnij listę harmonogi | amu           |                                          |                     |   |       |
|                | Dodaj                  |               |                                          |                     |   |       |
|                | <b>N</b>               |               |                                          |                     |   |       |
|                | Ň                      |               |                                          |                     |   |       |
|                |                        |               |                                          |                     |   |       |
|                |                        |               |                                          | Dodaj harmonogran   | n |       |
|                |                        |               |                                          |                     |   |       |
| <u> </u>       |                        |               |                                          |                     |   |       |
|                | Rysunek 42             |               |                                          | Rysunek 43          |   |       |

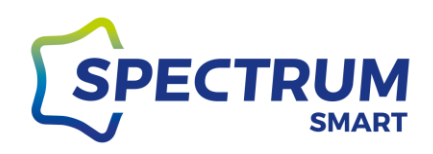

### Krok 3: Ustawienie harmonogramu

Ustaw godzinę, o której ma zostać uruchomiony harmonogram [1]. Możesz również ustawić powtórzenia wykonania harmonogramu [2], ustawić własne uwagi do harmonogramu [3] oraz wybrać działanie jakie ma zostać wykonane [4]. Opcje w sekcji włącznika [4] dla urządzeń mogą różnić się od siebie w zależności od funkcji urządzenia. Po wszystkim należy zapisać zmiany, klikając przycisk "Zapisz". Twój harmonogram został utworzony (rysunek 46).

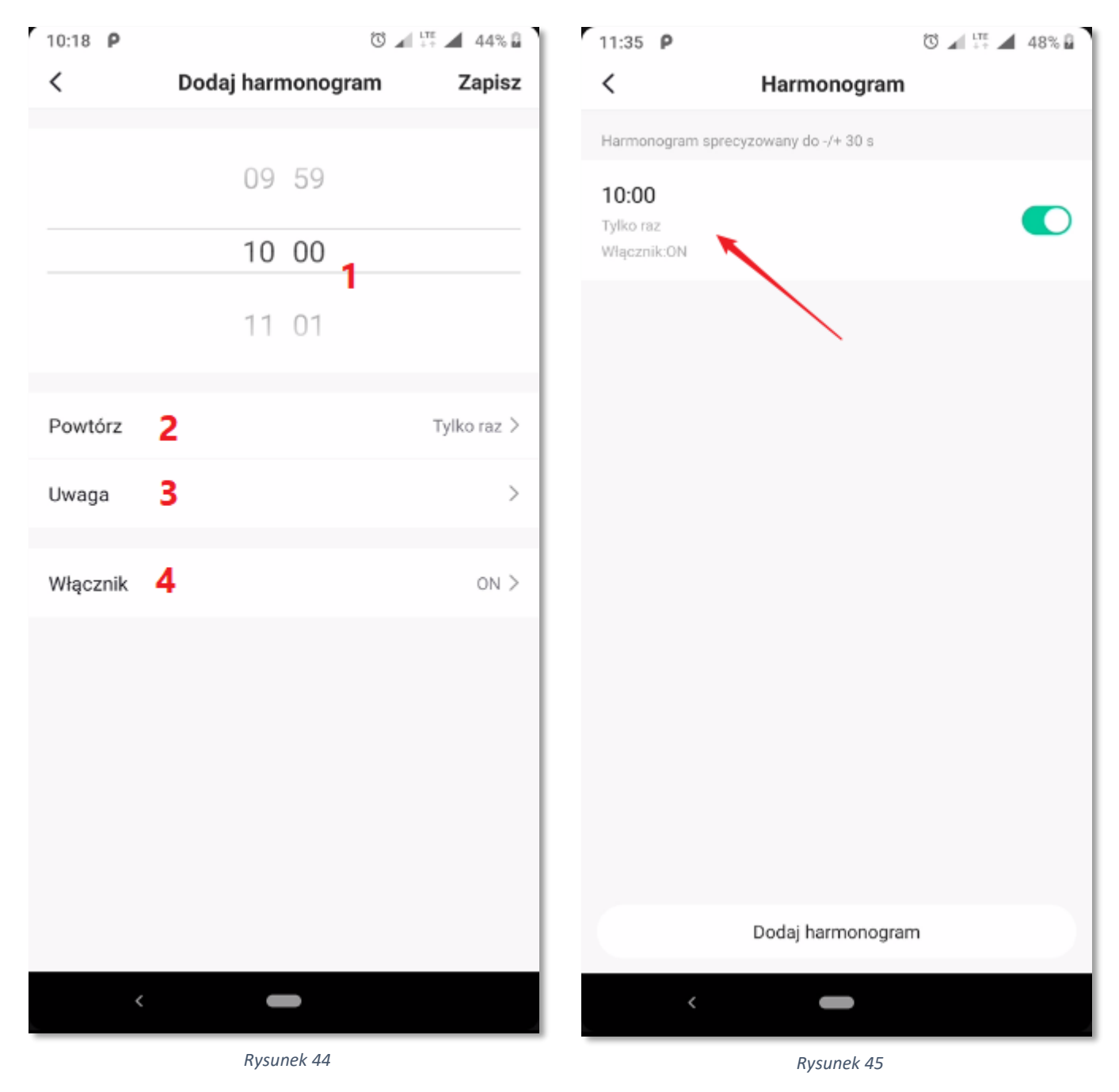

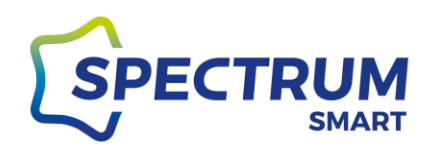

## Sceny predefiniowane i zmiana ich ustawień

### Krok 1: Sceny

Sceny predefiniowane to zaprogramowane sposoby działania urządzenia, które można zmienić według własnych upodobań. Wejdź do panelu sterowania urządzenia i wybierz sekcję "Sceny" [3]

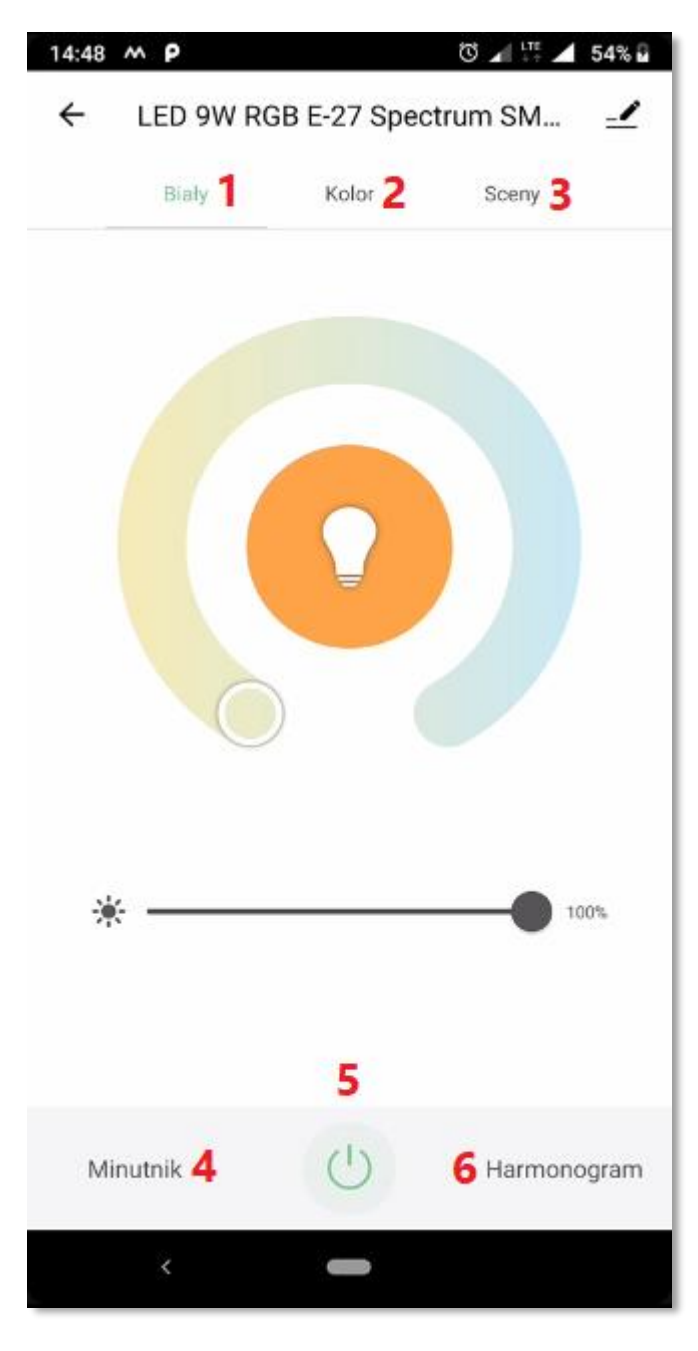

Rysunek 46

www.spectrumsmart.pl

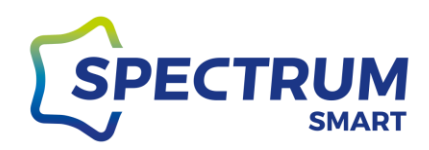

Krok 2: Edycja sceny

W sekcji dolnej wybierz predefiniowane ustawienia urządzenia, które chcesz uruchomić lub zmodyfikować. Po wyborze predefiniowanego ustawienia urządzenie zmieni się sposób działania urządzenia zgodnie z programem. W celu zmiany ustawień, kliknij przycisk "Edytuj"

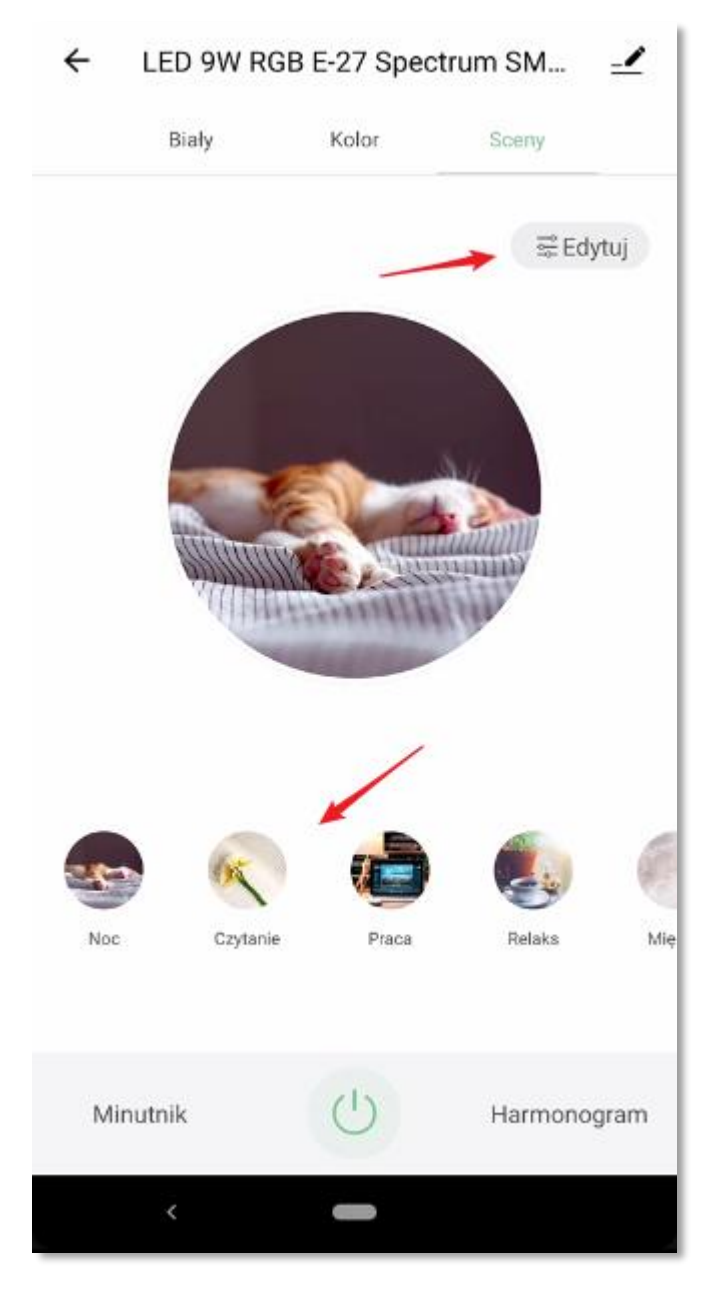

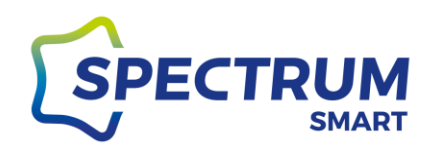

Krok 3: Zmiana ustawień sceny

Dokonaj zmian według własnych preferencji i zatwierdź zmiany.

Masz możliwość zmiany nazwy sceny, zmiany obrazu sceny, zmiany barwy światła, zmiana koloru świecenie (dla urządzeń RGB), ściemnianie/rozjaśnianie, włączenia trybu "lampy błyskowej" w którym można ustawić szybkość zmiany kolorów i wybrać używane kolory.

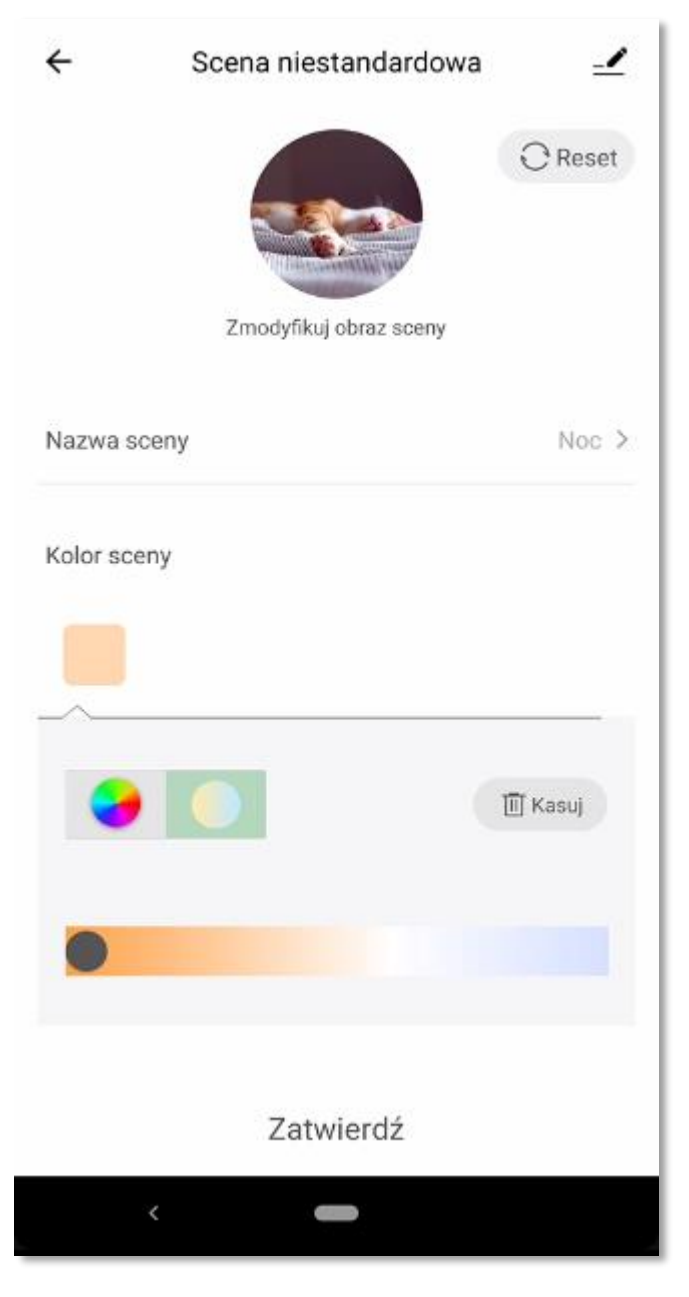

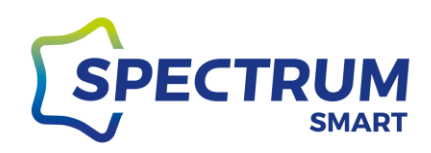

# Scenariusze i automatyzacja

### Krok 1: Scenariusze i automatyzacja

Scenariusze i automatyzacja mają dużo funkcji, które można wykorzystać do konfiguracji automatycznego działania urządzenia/urządzeń. Zachęcamy do dobre poznania scenariuszy i automatyzacji, co pozwoli Ci na pełne wykorzystanie możliwości swoich urządzeń i uzyskanie ciekawych efektów końcowych.

Sposób działania urządzenia może być zależny od statusu innych urządzeń, warunków pogodowych jak temperatura czy wilgotność, pory dnia. Automatyzacja może uruchomić inna automatyzację czy scenariusz, a samo zadanie może zadziałać z określonym opóźnieniem po wystąpieniu wybranego "wyzwalacza".

Scenariusze to zadania oparte na warunku "Kliknij, aby wykonać" (Rysunek 53) Automatyzacja to zadania oparte na warunkach "Kiedy zmienia się pogoda, Harmonogram, Gdy zmienia się stan urządzenia" (Rysunek 53)

Konfiguracja dla obu opcji jest do siebie bardzo podobna i przedstawiony tutaj zostanie jedynie szkic takiej konfiguracji na podstawie "Automatyzacja".

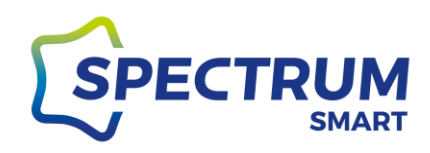

W dolnej sekcji aplikacji przejdź do części "Inteligentny" i w górnej części wybierz jaki rodzaj automatyzacji chcesz utworzyć.

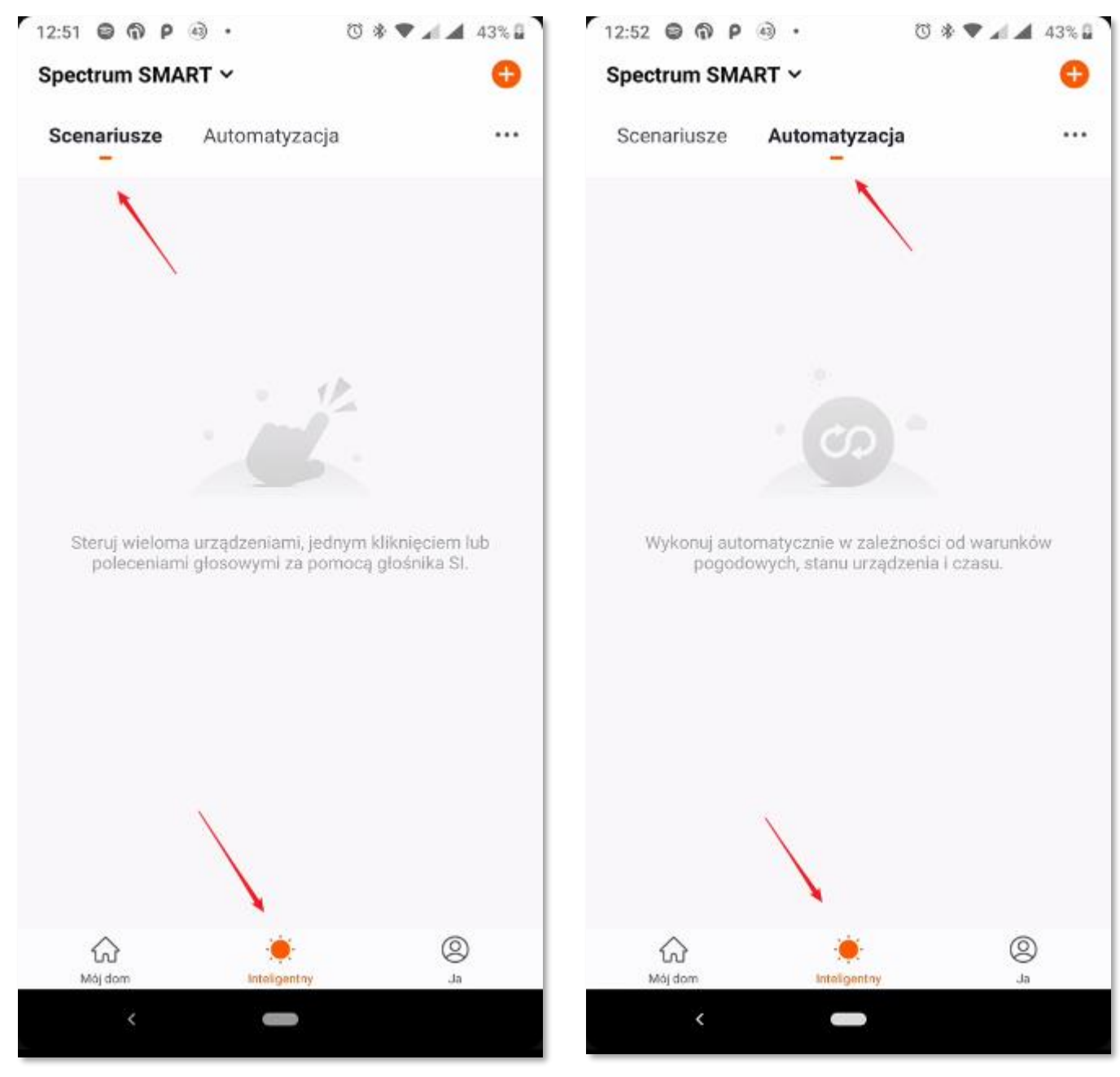

Rysunek 49

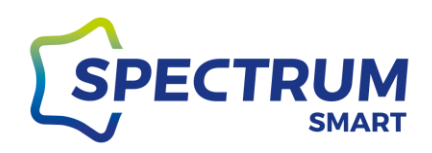

### Krok 2: Dodanie nowej automatyzacji

Kliknij w ikonę plusa (+) w prawym górnym rogu.

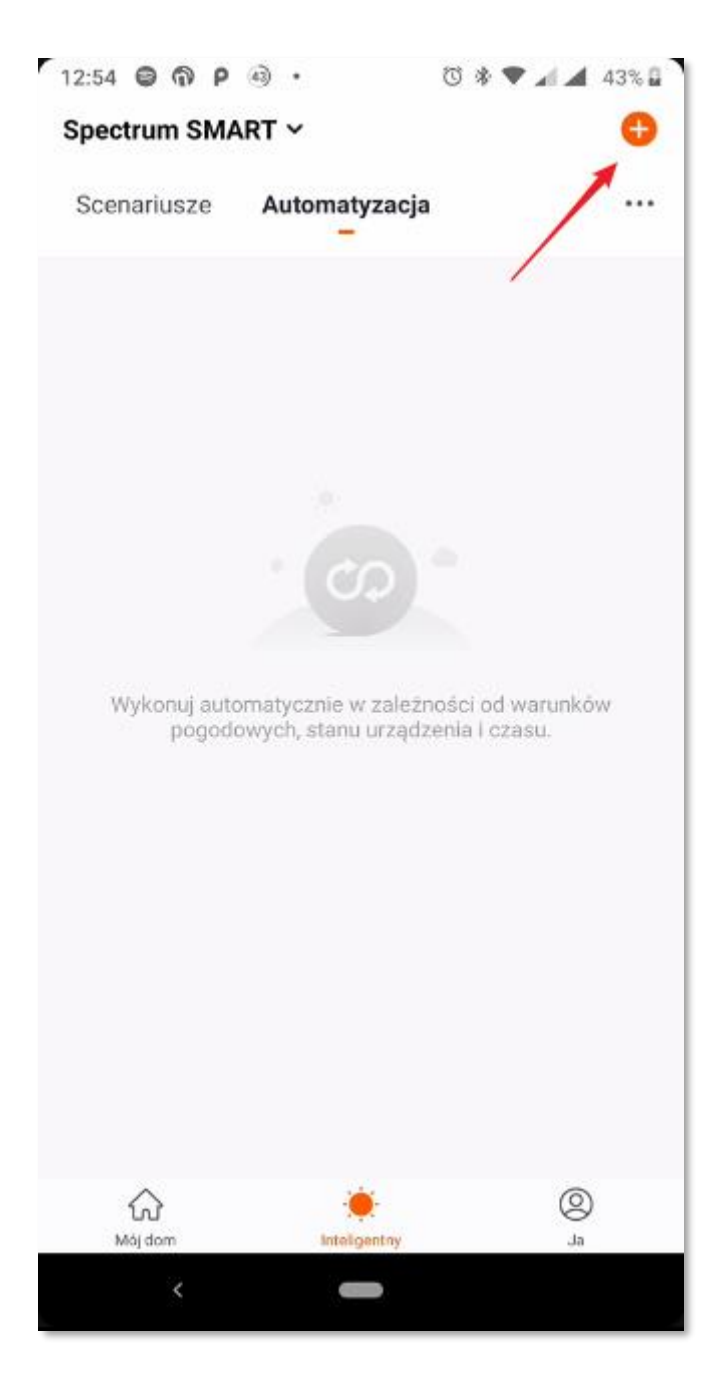

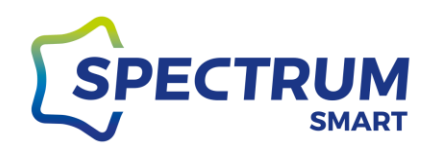

### Krok 3: Ustawienia i parametry automatyzacji

Uruchomiony zostanie kreator na zasadzie wyboru opcji. Na koniec pojawi się podsumowanie i można wprowadzić ostateczne poprawki/zmiany do zadania, które ma zostać wykonane. W podsumowaniu możesz również nadać własną nazwę i kolor/obraz zadania, aby łatwiej segregować scenariusze/automatyzacje. Zapisz scenariusz klikając "Zapisz"

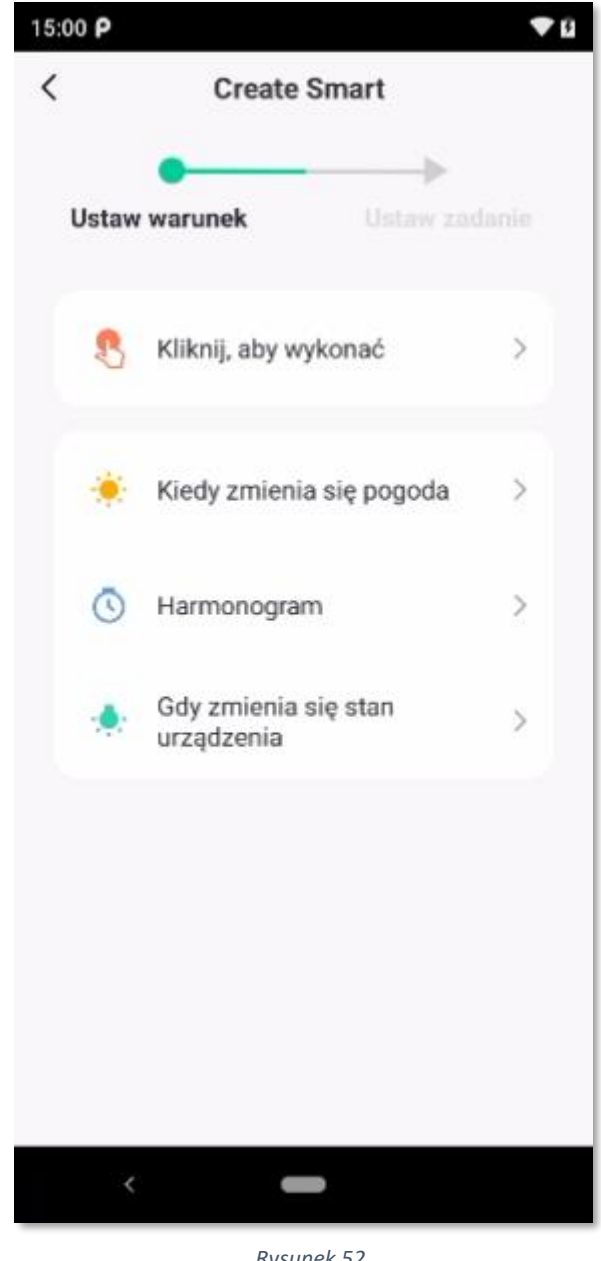

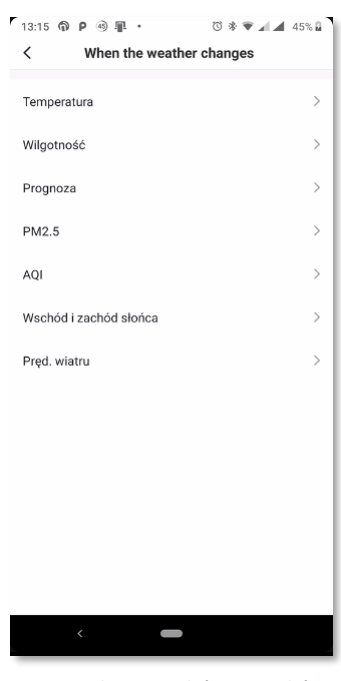

Rysunek 53 - wybór warunków

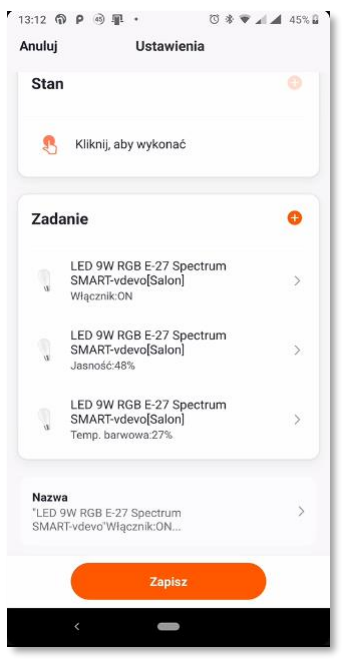

Rysunek 54 - wybór zadania

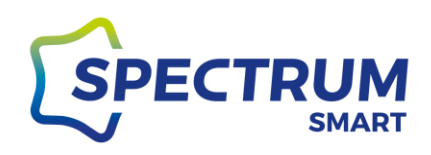

# Dane użytkownika/profilu

Krok 1: Ekran aplikacji "Ja"

W dolnej sekcji ekranu głównego wybierz opcję "Ja" i następnie kliknij napis obok ikony awatara.

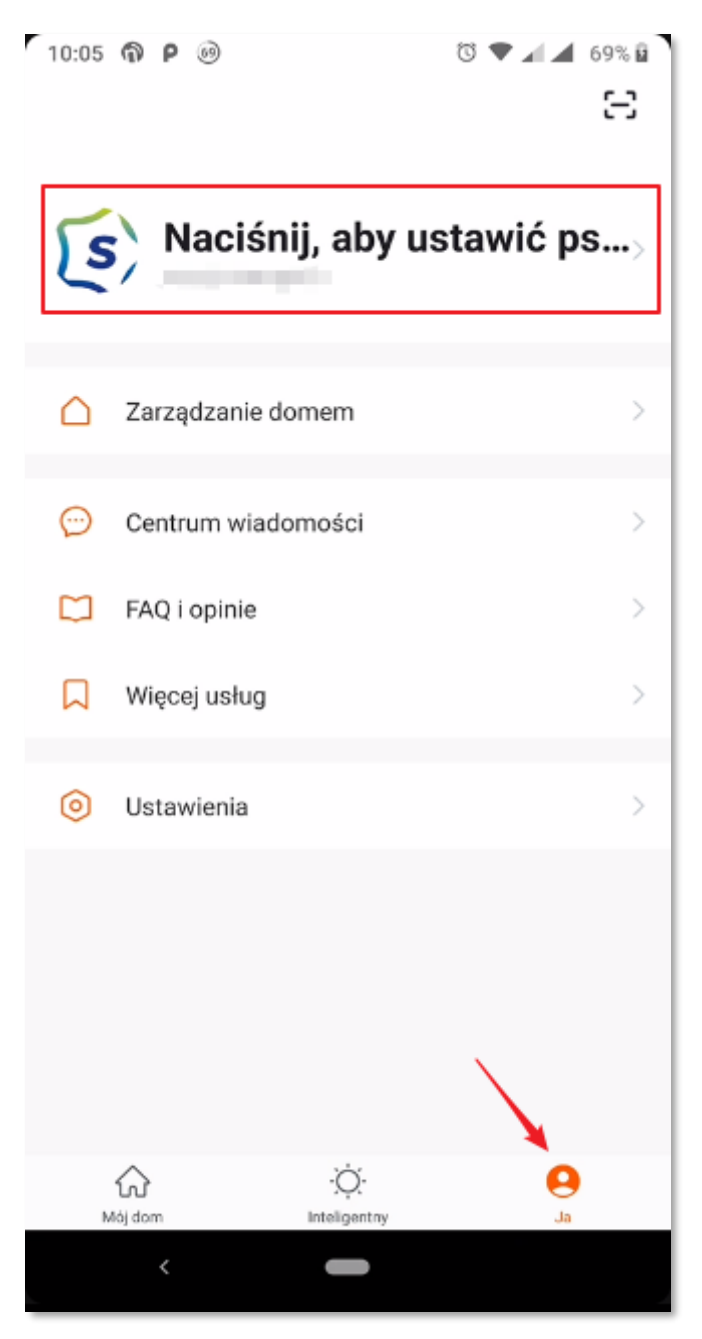

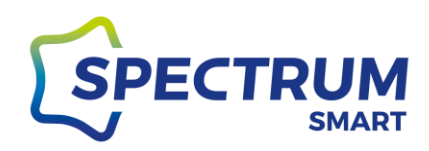

### Krok 2: Centrum osobiste

W centrum osobistym można zmienić dane swojego profilu jak ikona profilu, pseudonim, jednostkę temperatury oraz strefę czasową. Kliknij w sekcję, którą chcesz zmodyfikować, dokonaj zmian i zapisz zmiany.

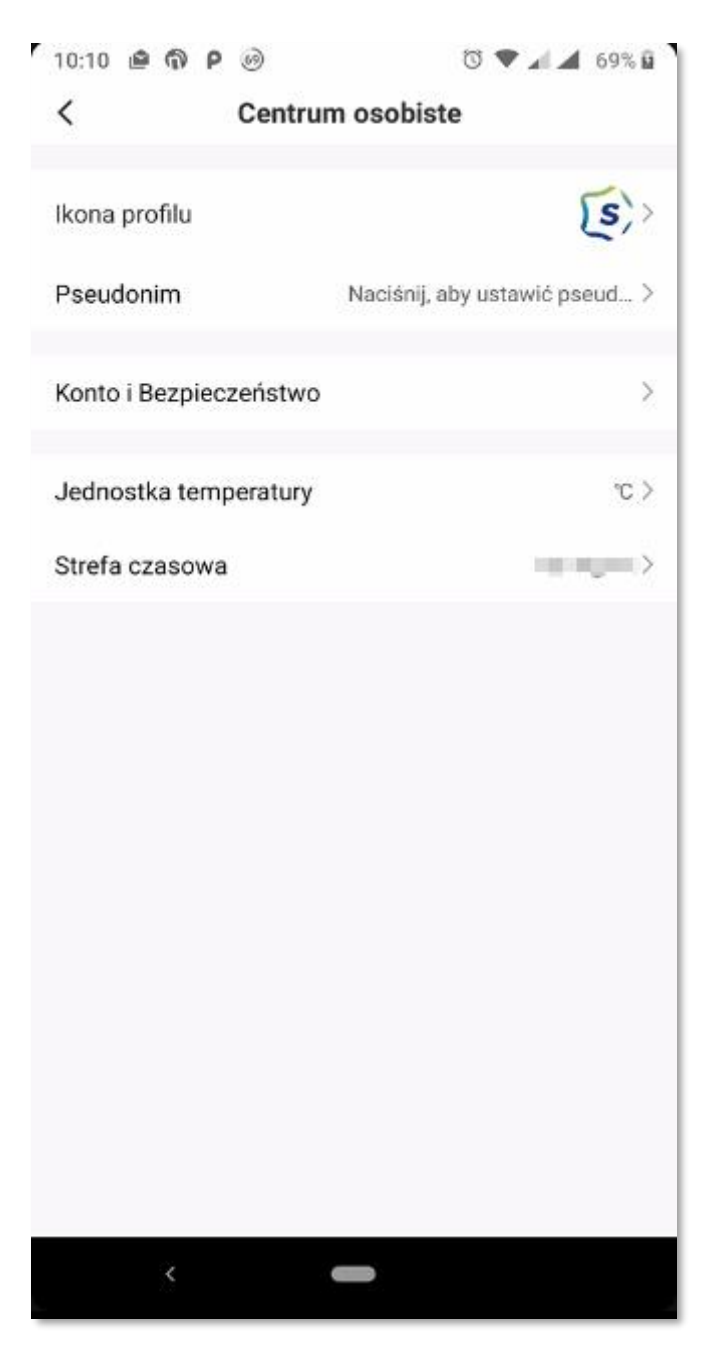

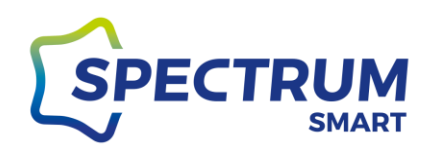

# Dodanie członka rodziny

Krok 1: Zarządzanie domem

Przejdź do sekcji "Ja" i "Zarządzanie domem"

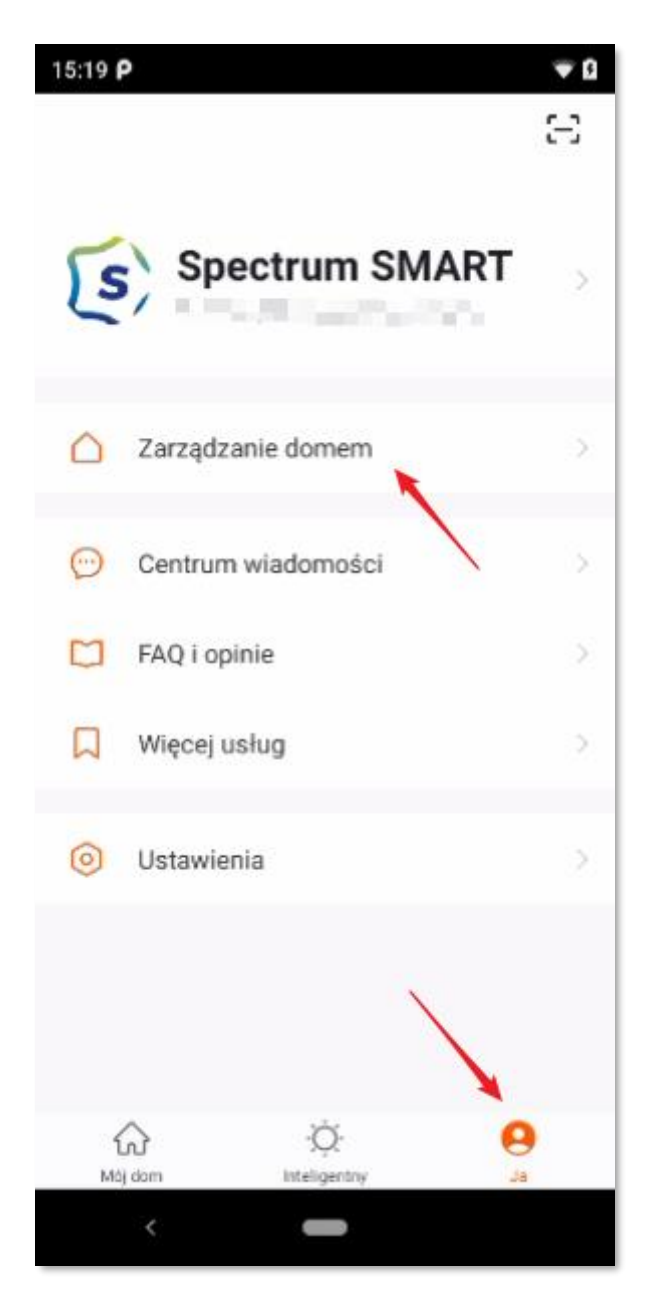

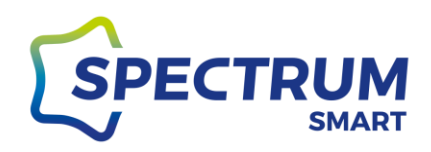

### Krok 2: Dodanie lub edycja członków rodziny

Kliknij w nazwę swojej rodziny, aby wejść do ustawień aktualnej rodziny. W tym miejscu można również dodać "nowy" dom.

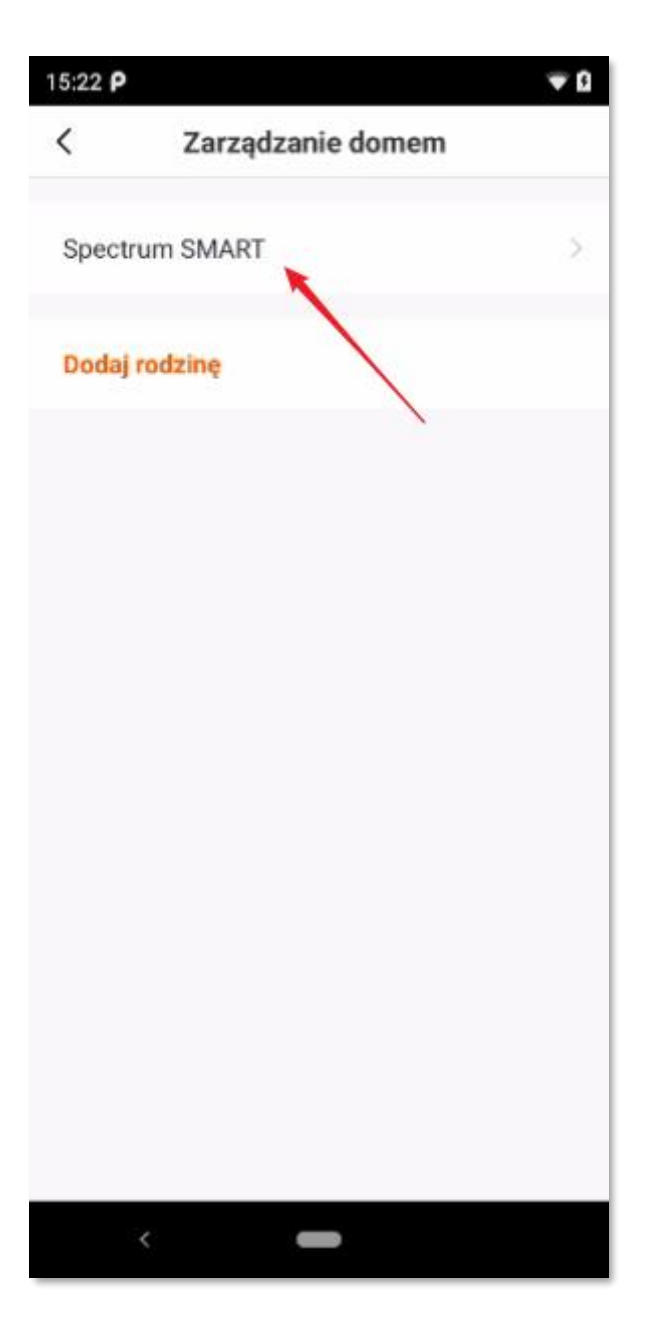

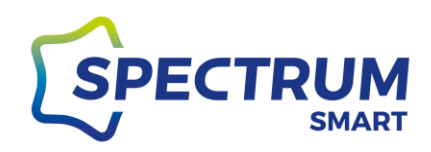

### Krok 3: Ustawienia domu, Dodanie nowego członka rodziny i lokalizacja

W panelu ustawień domu znajdują się najważniejsze informacje i parametry, które można modyfikować. Lokalizacja domu służy do pobierania prognozy pogody na podstawie, której są aktywowane urządzenia, jeżeli do aktywacji został wybrany jeden z parametrów pogody.

W tym miejscu również dodajemy nowego członka rodziny.

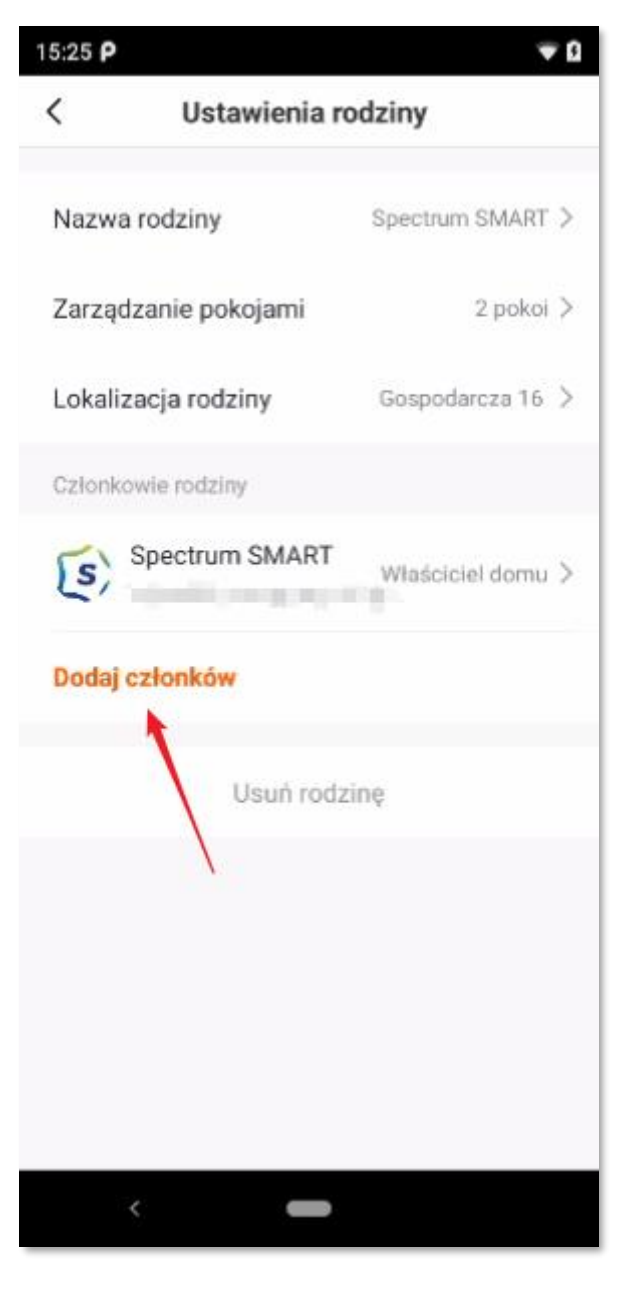

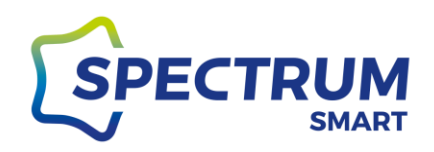

### Krok 4: Dodanie członka rodziny

Wypełnij pola formularza oraz nadaj rolę nowemu członkowi rodziny. W polu "Numer konta" podaj adres e-mail lub numer telefonu na jaki była przeprowadzona rejestracja konta osoby dodawanej do rodziny. Taka osoba musi już posiadać swoje indywidualne konto w systemie i przyjąć wysłane przez system zaproszenie do rodziny.

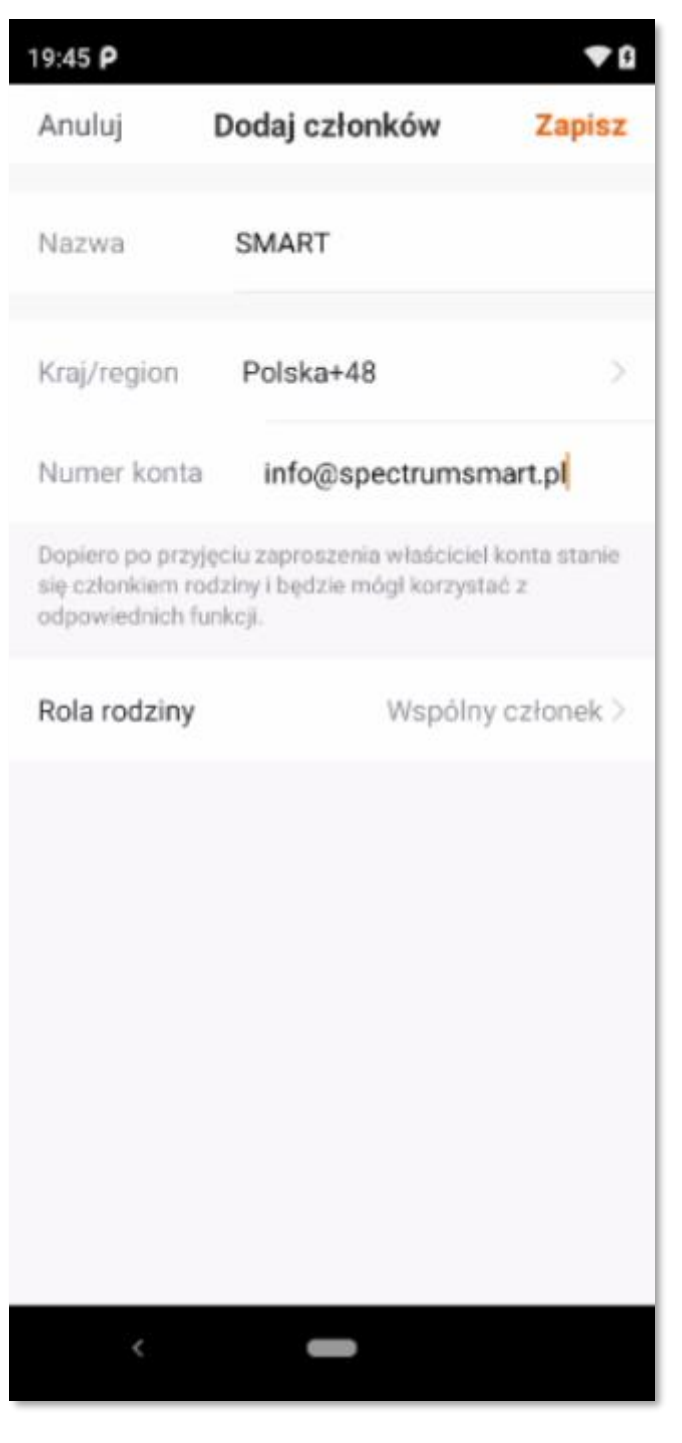

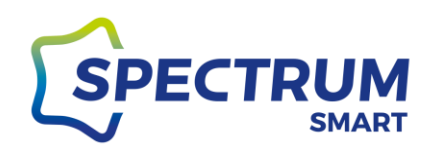

# Konto i Bezpieczeństwo

### Krok 1: Centrum osobiste

Wykonaj kroki 1 i 2 w rozdziału "Dane użytkownika/profilu". Kliknij w pole wyboru "Konto i Bezpieczeństwo"

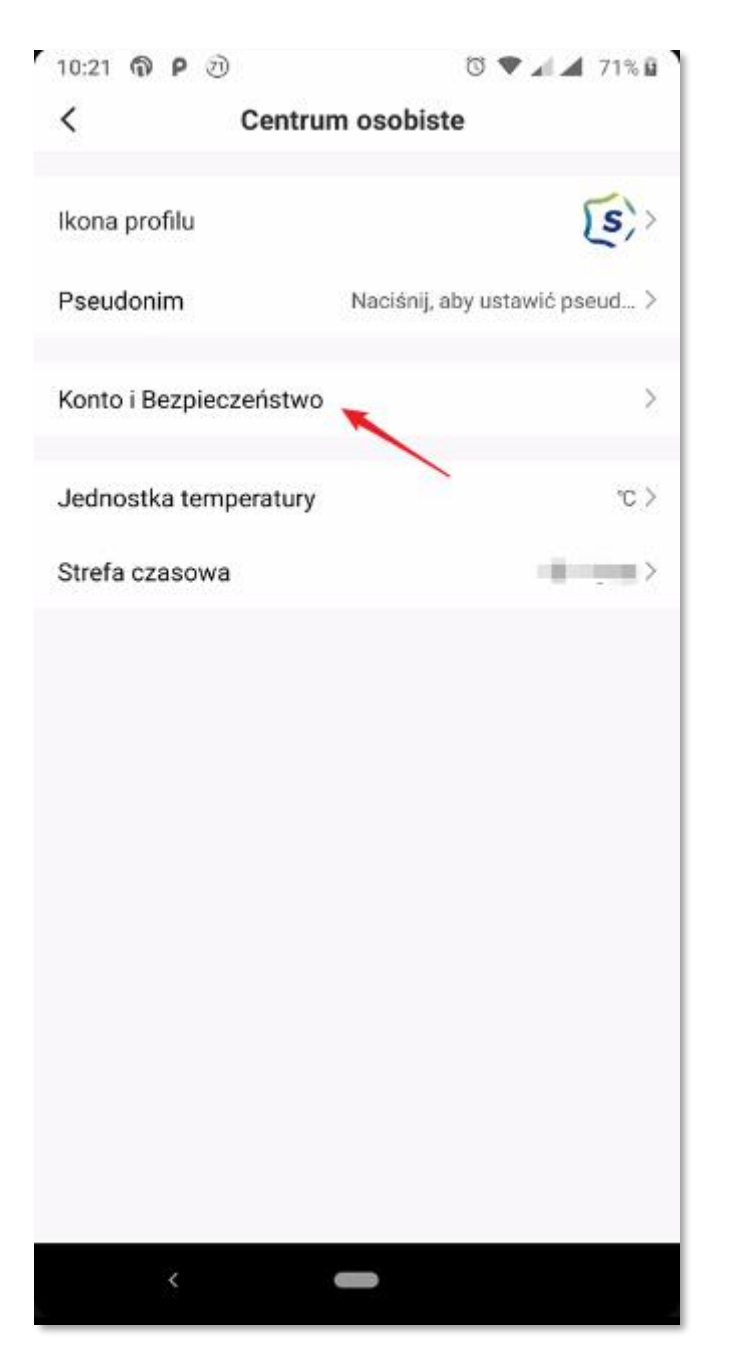

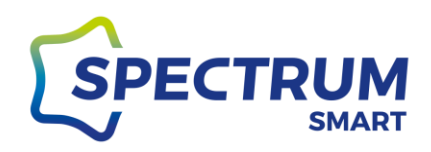

Krok 2: Zmiana hasła do konta

Kliknij w pole wyboru "Modyfikuj hasło użytkownika do logowania".

Postępuj zgodnie z instrukcjami na ekranie. W zależności od sposobu rejestracji konta system może wysłać do Ciebie kod weryfikacyjny sms lub wiadomość email, aby uwierzytelnić Twoją osobę.

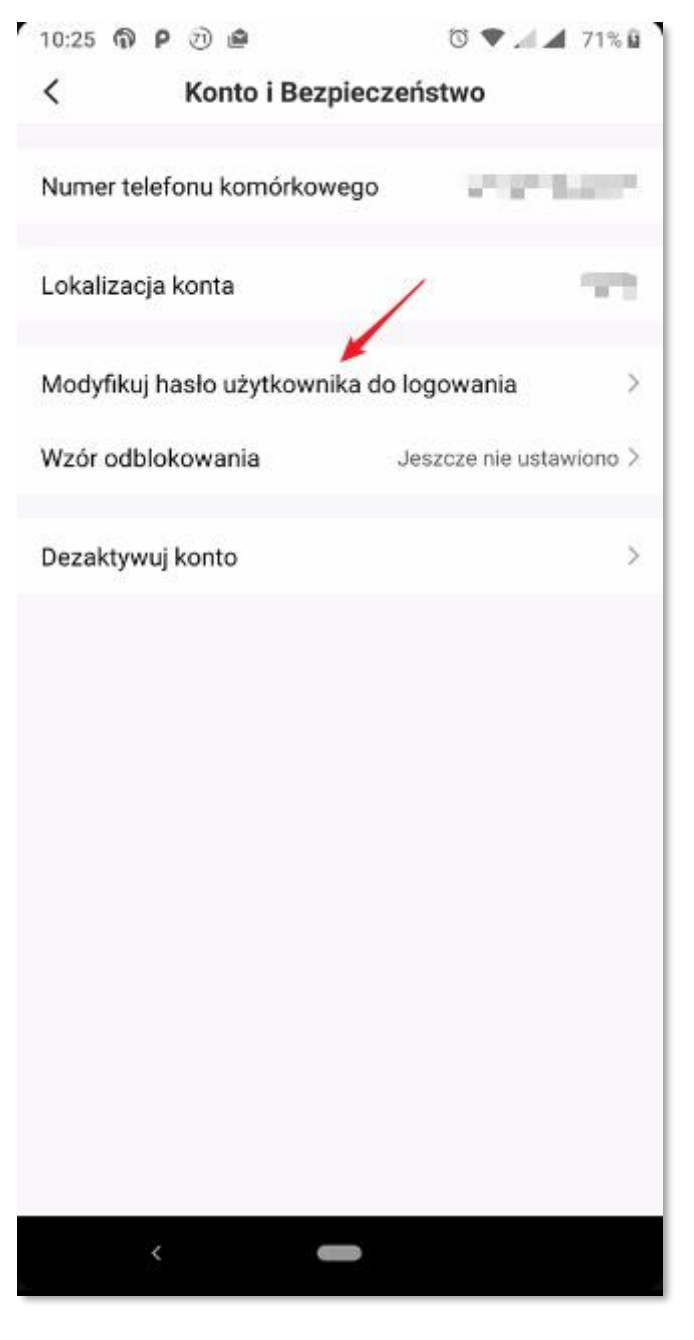

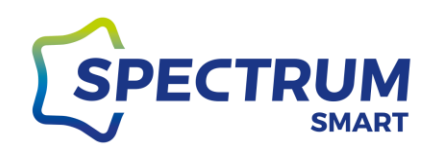

### Krok 3: Wzór odblokowania aplikacji

Kliknij w pole wyboru "Wzór odblokowania" i ustaw swój indywidulany wzór.

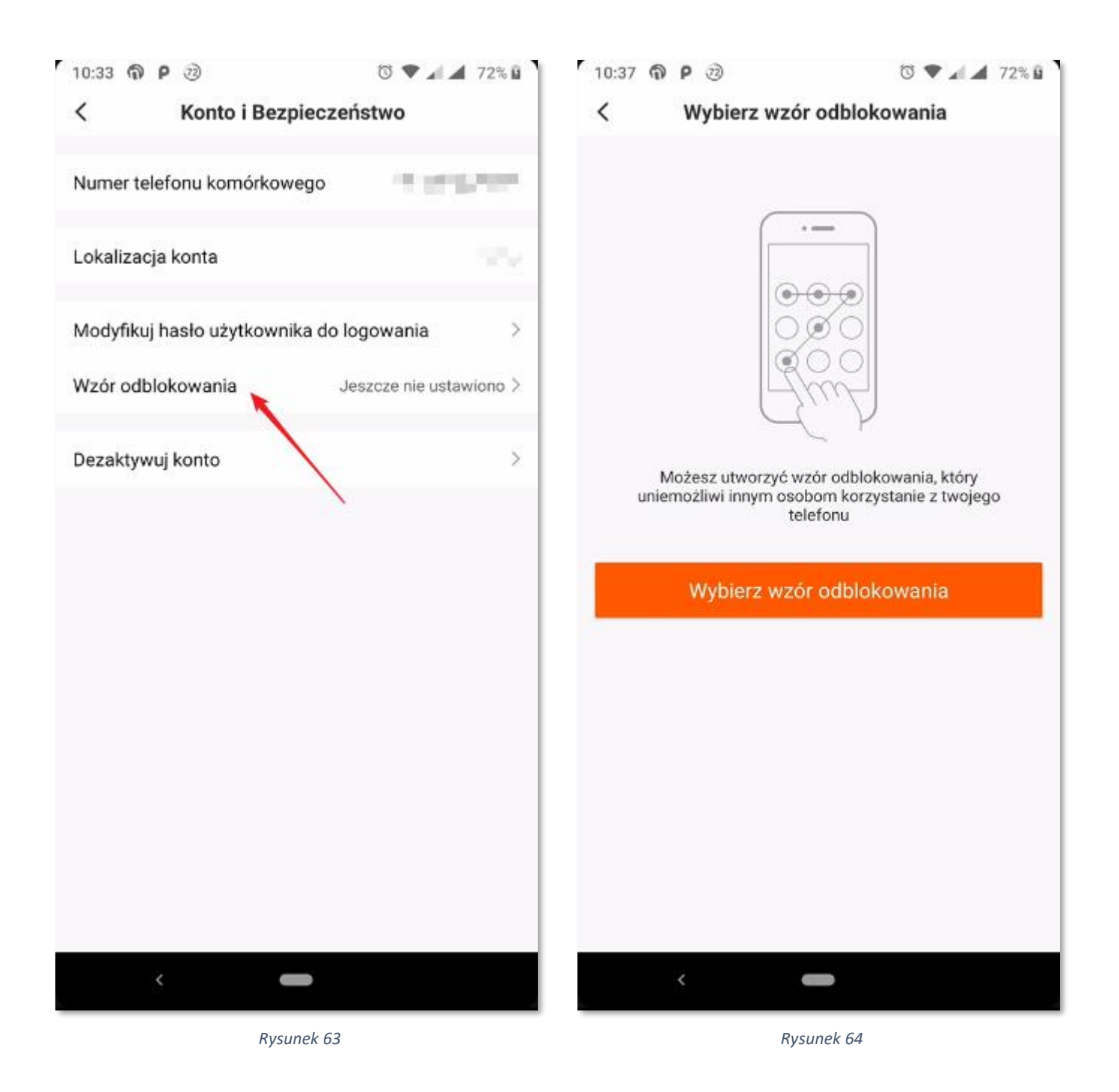

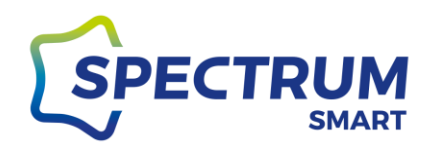

### Krok 4: Usuwanie konta

Zawsze możesz samodzielnie i w dowolnym momencie usunąć swoje konto oraz wszystkie dane, które są z nim powiązane.

Należy mieć na uwadze, że konto i dane nie są usuwane natychmiast. Następuje to po 7 dniach od momentu wywołania takiego żądania, a data usunięcia jest podana w górnej części okna. Należy potwierdzić usunięcie konta. Ponowne zalogowanie się do konta w trakcie wyżej wymienionych 7 dni, spowoduje anulowanie żądania usunięcia konta i danych z nim powiązanych.

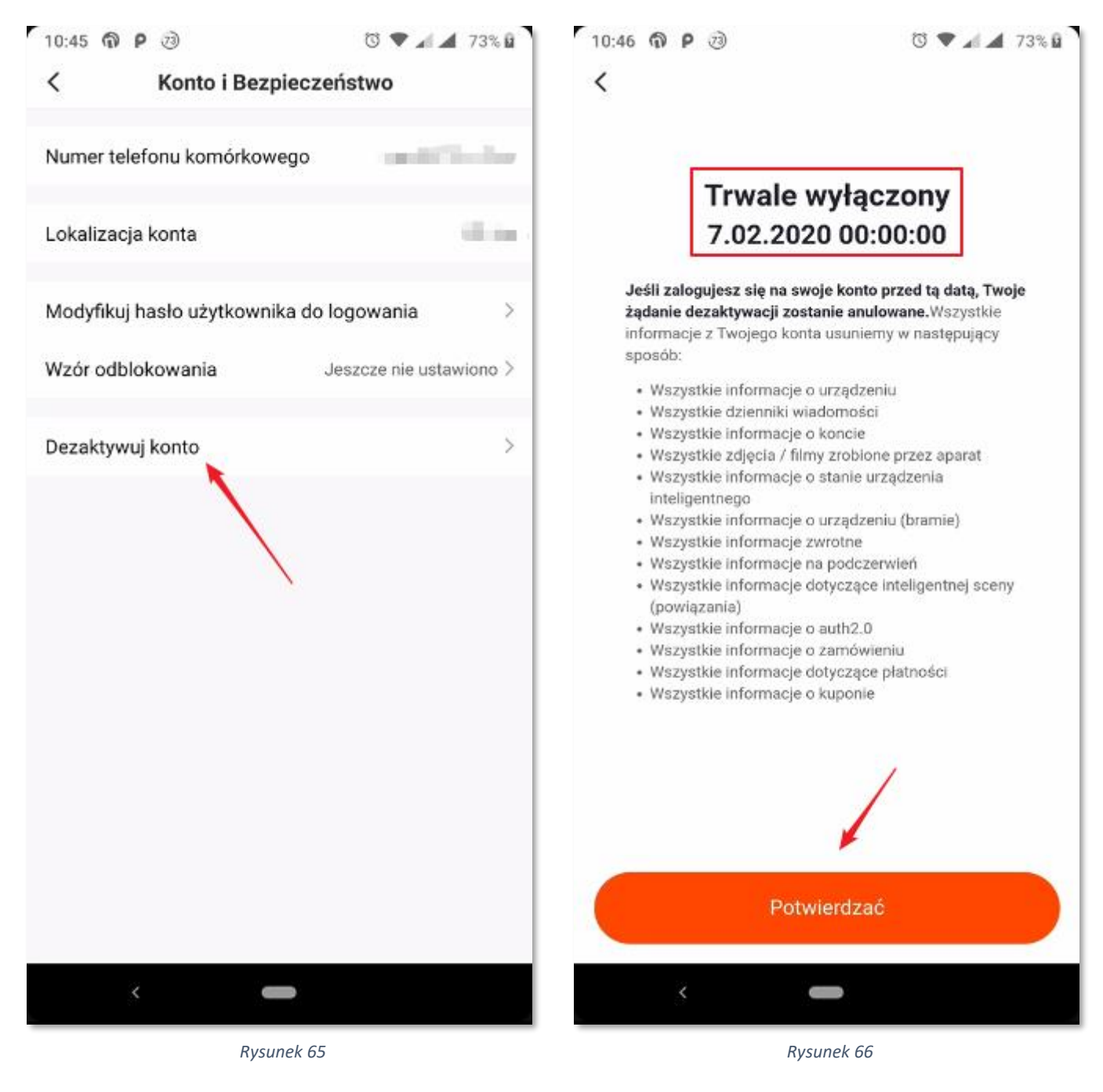

www.spectrumsmart.pl

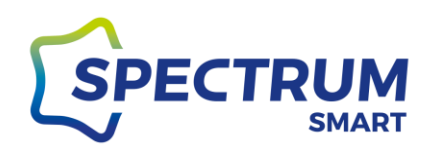

### Integracja z asystentem głosowym Google Assistant

### Krok: 1 Aplikacja Google Home

Wszystkie urządzenia Spectrum SMART współpracują z asystentem głosowym Google, ale aby można było sterować głosowo urządzeniami z wykorzystanie asystenta, wymagane jest połączenie konta z aplikacji Spectrum SMART z kontem Google. W tym celu należy pobrać i zainstalować ze sklepu Google Play aplikacje Google Home. Po zainstalowaniu aplikacji uruchamiamy ją i w lewy górnym rogu wybieramy ikonę "+"

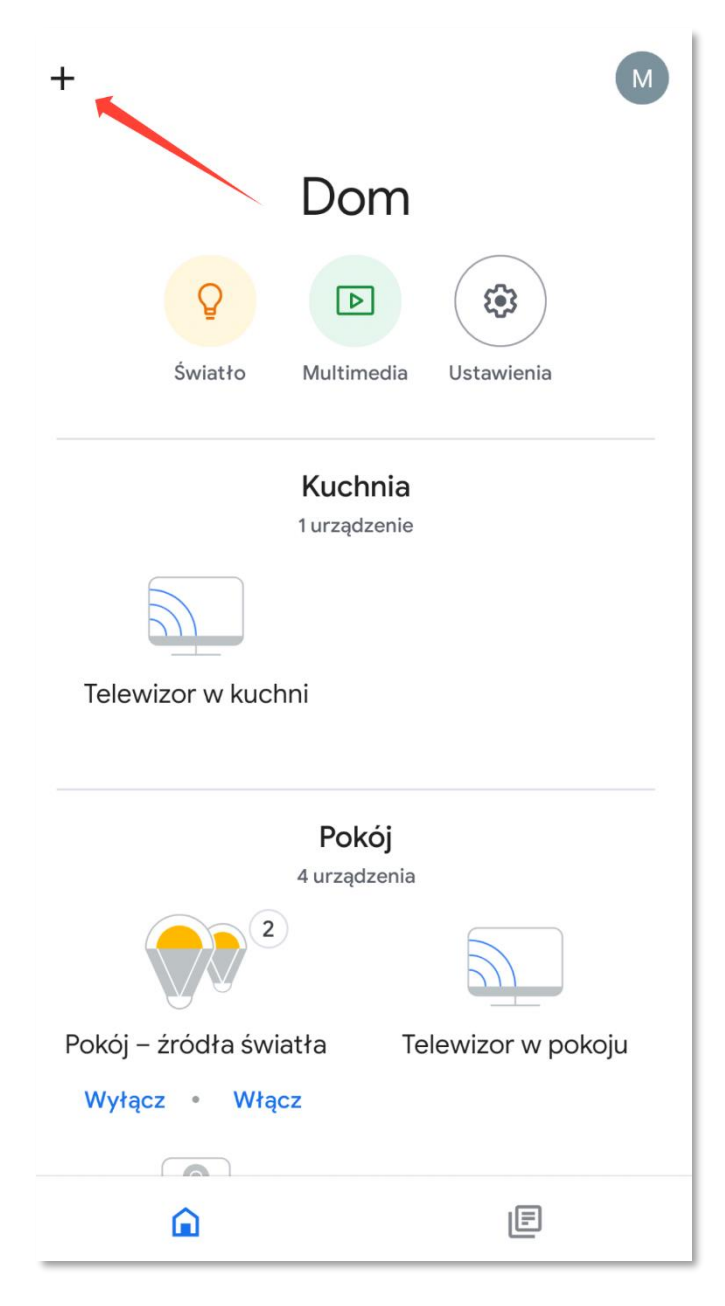

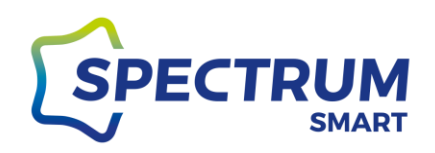

### Krok 2: Początek konfiguracji

Przechodzimy przez pierwsze dwa kroki kreatora wybierając opcję najpierw "Skonfiguruj urządzenie" oraz późnej "Obsługiwane przez Google".

| ÷                 | Dodaj i zarządzaj         | ÷            | :                                                                                                    |
|-------------------|---------------------------|--------------|----------------------------------------------------------------------------------------------------|
| Dodaj             | do domu                   |              |                                                                                                    |
| Ð                 | Skonfiguruj urządzenie    | Skor         | Konfiguracja<br>nfigurui nowe urzadzenia lub dodai do domu                                                                         |
| +2                | Zaproś nową osobę do domu |              | istniejące urządzenia i usługi                                                                                                    |
| ٥                 | Utwórz grupę głośników    | Noweu        | urządzenia                                                                                                    |
| A                 | Utwórz nowy dom           |              | Skonfiguruj nowe urządzenia w domu<br>Google Home, Chromecast, inteligentne ekrany,<br>urządzenia oznaczone jako. Made for Google" |
| Zarzą             | dzanie usługami           | <sup>•</sup> | takie jak inteligentne żarówki C by GE oraz<br>Philips Hue Bluetooth (bez Hue Bridge)                                              |
| Þ                 | Wideo                     | Obsług       | jiwane przez Google                                                                                                    |
| <b>J</b><br>Ofert | Muzyka<br><b>y</b>        | G            | Masz już skonfigurowane urządzenia?<br>Połącz usługi inteligentnego domu takie jak<br>Philips Hue (z Hue Bridge) oraz TP-Link      |
| $\Diamond$        | Oferty                    |              |                                                                                                    |
|                   |                           |              |                                                                                                    |
|                   |                           |              |                                                                                                    |
|                   |                           |              |                                                                                                    |
|                   | Rysunek 68                |              | Rysunek 69                                                                                                    |

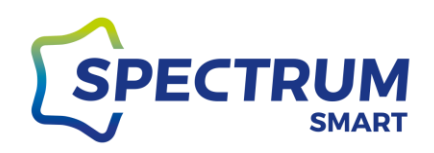

### Krok 3: Wyszukanie Spectrum SMART w usługach dla inteligentnego domu

Na liście "Dodaj nowe" odszukujemy Spectrum SMART lub do wyszukania można wykorzystać lupkę, którą znajdziemy w prawym górnym rogu. Po odnalezieniu Spectrum SMART, klikamy w nazwę z logiem i zostaniemy przeniesieni do portalu logowania.

| $\leftarrow$ | Sterowanie domem         | Q | • | $\leftarrow$ | Spectrum       | × | •<br>• |
|--------------|--------------------------|---|---|--------------|----------------|---|--------|
| Dodaj I      | nowe                     |   |   | Dodaj no     | we             |   |        |
| ۲            | #Age of Discovery IoT    |   |   | S            | Spectrum SMART |   |        |
|              | +HomeHome                |   |   |              |                |   |        |
| 1Н           | 1Home for KNX and Loxone |   |   |              |                |   |        |
| Ð            | 360 IoT                  |   |   |              |                |   |        |
| 6            | @Foscam Camera           |   |   |              |                |   |        |
| Q<br>Nodus   | @Nodus Smart             |   |   |              |                |   |        |
|              | Abode Smart Home         |   |   |              |                |   |        |
| C Freedo     | AC Freedom               |   |   |              |                |   |        |
| C Freedo     | AC Freedom EU            |   |   |              |                |   |        |
| X            | Accentronix Smart Home   |   |   |              |                |   |        |
| Acis         | ACIS home                |   |   |              |                |   |        |
|              |                          |   |   |              |                |   |        |
|              | Rysunek 70               |   |   |              | Rysunek 71     |   |        |

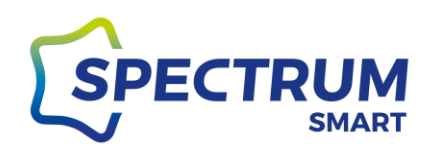

### Krok 4: Połączenie konta Spectrum SMART z Google Assistant

Po przeniesieniu do portalu logowania, w pierwszym polu należy wpisać adres mailowy lub numer telefonu komórkowego, a w drugim polu wpisać hasło, które są używane do logowania w aplikacji Spectrum SMART. Po wpisaniu danych logowaniu potwierdzamy przyciskając przycisk "Link Now" oraz w następnym ekranie "Authorize". Po chwili konta zostaną połączone i Twoje urządzenia będą dostępne dla asystenta głosowego.

| ×        |                            | :         | X 🖨 pxy1.tuyaus.com                                               |
|----------|----------------------------|-----------|-------------------------------------------------------------------|
|          |                            | English V |                                                                   |
| +48      | Phone Number/Fmail Address |           | Google Assistant                                                  |
| Туре уои | r password here            | ٢         | By signing in, you are authorizing Google to access your devices. |
|          |                            |           | Authorize         Vou can revoke permission at any time.          |
|          | Rusunek 72                 |           | Rusunek 73                                                        |

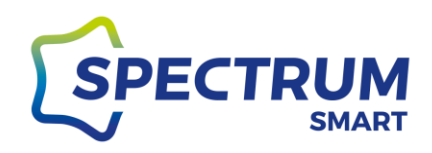

Krok 5: Przydzielanie urządzeń do pomieszczeń w aplikacji Google Home

Teraz pozostaje tylko przydzielenie urządzeń do pomieszczeń, aby można było sterować wszystkimi urządzeniami w danym pomieszczeniu. Jeżeli jeszcze nie masz pomieszczeń teraz będzie dobra pora, aby utworzyć pierwsze pomieszczenie i dodać do niego swoje urządzenia. W tym celu można skorzystać z przycisku "Dodaj do pomieszczenia" na dole ekranu, wcześniej wybierając urządzenia, klikając w kółeczko w prawym górnym rogu wybranego urządzenia, aby dodać go do swoje pomieszczenia.

Dokończ konfigurację, zgodnie z informacjami wyświetlanymi na ekranie przez Google Home.

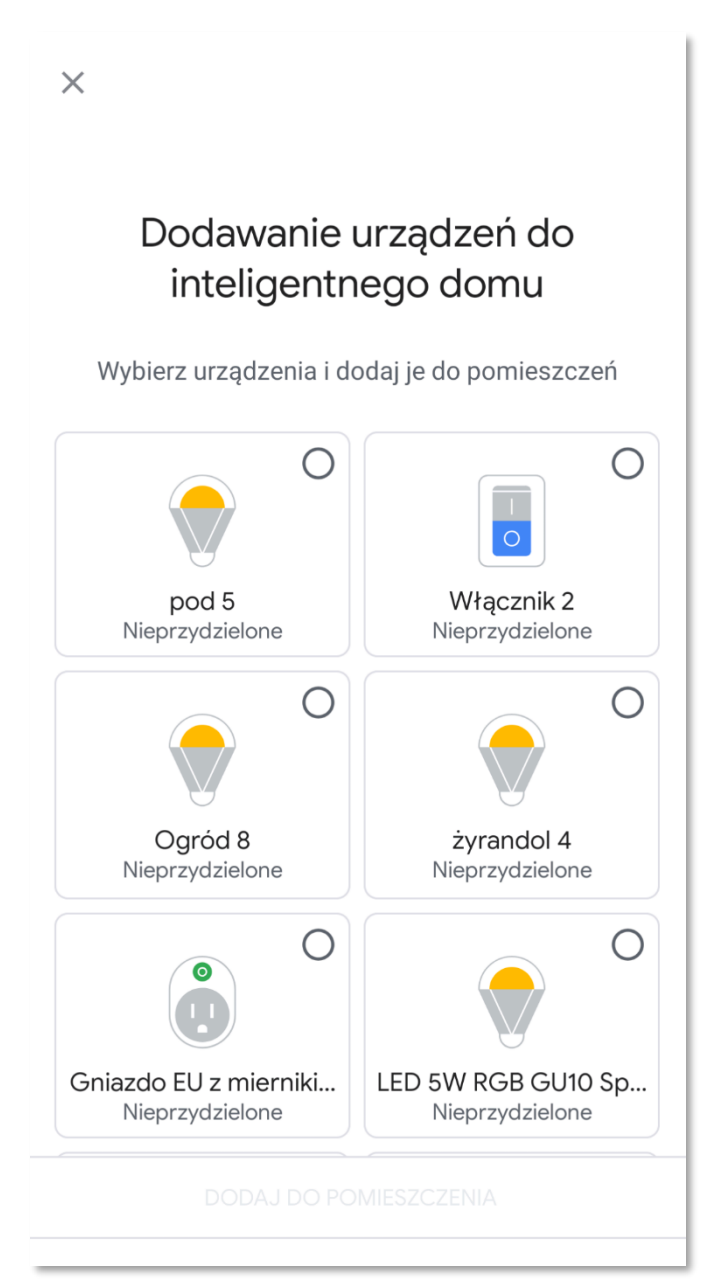

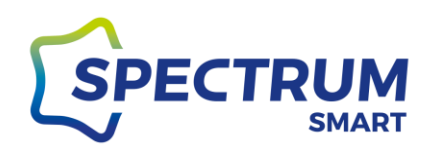

### Integracja z asystentem głosowym Amazon Alexa

### Krok 1: Aplikacja Amazon Alexa

Wszystkie urządzenia Spectrum SMART współpracują z asystentem głosowym Amazon Alexa, ale aby można było sterować głosowo urządzeniami z wykorzystanie asystenta. Wymagane jest połączenie konta w aplikacji Spectrum SMART z kontem Amazon Alexa. W tym celu należy pobrać i zainstalować ze sklepu Google Play lub App Store aplikacje Amazon Alexa.

Po zainstalowaniu aplikacji uruchamiamy ją i w prawym dolnym rogu przechodzimy do "Devices". Następnie wybieramy "Your Smart Home Skills" lub w prawym górnym rogu ikonę "+"

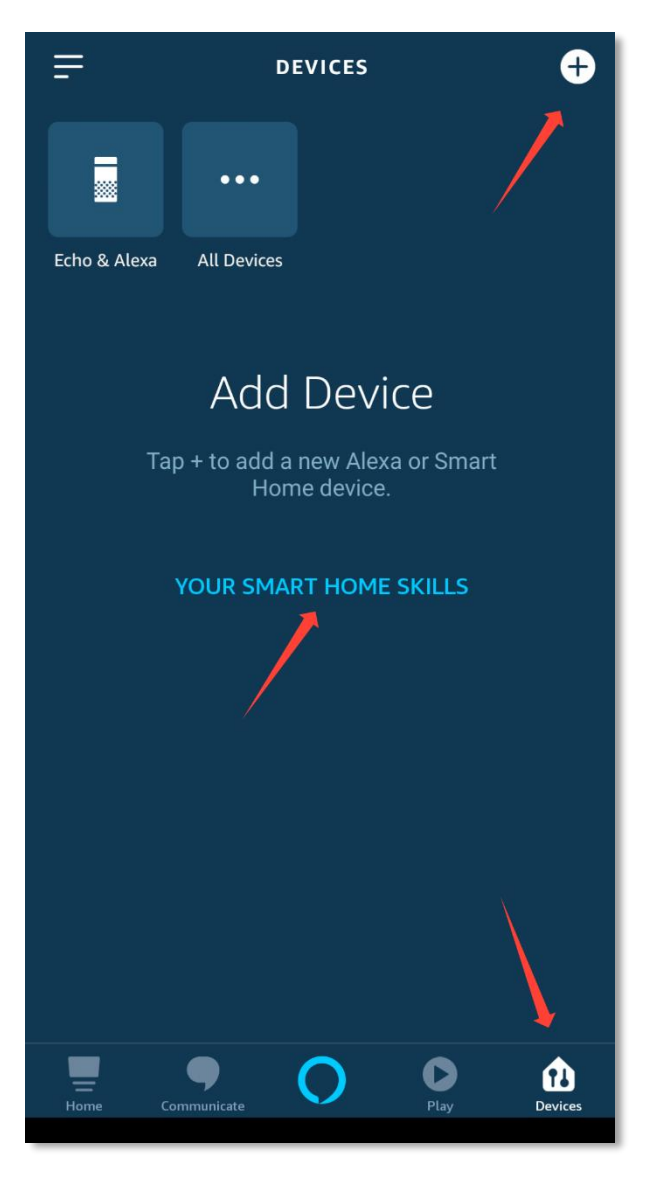

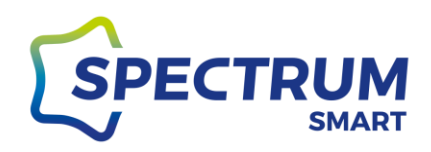

### Krok 2: Włączenie Smart Home Skills

Włączamy Smart Home Skills, aby Alexa miała dostęp do urządzeń.

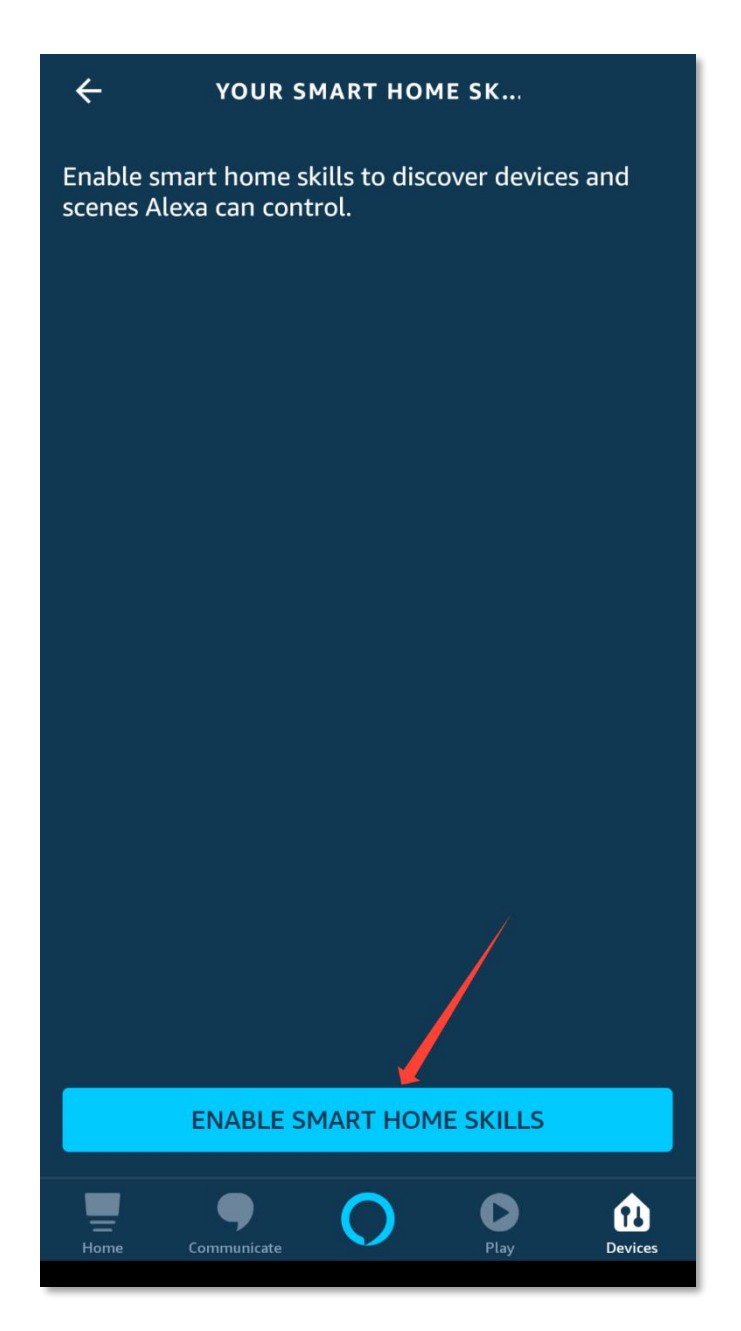

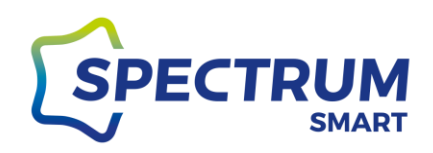

Krok 3: Wyszukanie umiejętności Spectrum SMART w Amazon

Z wykorzystanie wyszukiwarki, która znajduje się w prawym górnym rogu szukamy Spectrum SMART i po odnalezieniu klikamy logo Spectrum SMART.

| ← smart home Q                                                                              | ← SEARCH                                                                               |
|---------------------------------------------------------------------------------------------|----------------------------------------------------------------------------------------|
| Smart Home                                                                                  | Search                                                                                 |
| 1,697 Results Sort: Featured V                                                              | Spectrum SMART                                                                         |
| Hubitat<br><b>"Alexa, turn off the kitchen lights"</b>                                      | 4,638 Results Sort: Relevance ✓                                                        |
| Ring<br>"Alexa, turn on my porch light"<br>3100                                             | "Alexa, turn on light"<br>Smart Home                                                   |
| Zoom for Alexa<br><b>"Alexa, start meeting"</b><br>59                                       | IEEE Spectrum<br><b>"Alexa, play my Flash Briefing"</b> News<br>★★★★★ 3                |
| Smart Life<br><b>"Alexa, turn on hallway light"</b><br>************************************ | Irvine Spectrum<br>"Alexa, ask Irvine Spectrum where are the<br>restrooms"<br>Shopping |
| Blink SmartHome<br><b>"Alexa, show me the driveway camera"</b><br>★★★★★ 7460                | Smart Life "Alexa, set hallway light to 50 percent"                                    |
| Wyze<br>Home Communicate Play Devices                                                       | Home Communicate                                                                       |

Rysunek 77

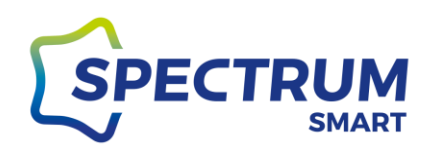

### Krok 4: Włączenie umiejętności Spectrum SMART

Włączamy umiejętność Spectrum SMART poprzez wybranie przycisku "Enable to use"

| ÷                                                                                                    | SPECTRUM SM | art 😪            |  |
|----------------------------------------------------------------------------------------------------|-------------|------------------|--|
| Spectrum SMART                                                                                                    |             |                  |  |
| Wojnarowscy Sp. z o.o.<br>Rated: Guidance Suggested<br>0                                                                                                    |             |                  |  |
| ENABLE TO USE                                                                                                    |             |                  |  |
| Account linking required                                                                                                    |             |                  |  |
| Alexa and the Spectrum SMART home products work<br>together to help you control home appliance nice and<br>easy.<br>You can simply ask Alexa to turn on, turn off or dim the<br>light<br>See More |             |                  |  |
| Start By Sayir                                                                                                    | ıg          | English (US) 🗸 🗸 |  |
| "Alexa,turn on light"                                                                                                    |             |                  |  |
| About                                                                                                    |             |                  |  |
| Home Com                                                                                                    | municate    | Play Devices     |  |

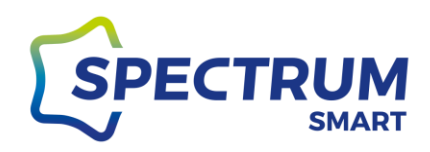

### Krok 5: Połączenie konta Spectrum SMART z Alexa

Po przeniesieniu do portalu logowania, w pierwszym polu należy wpisać adres mailowy lub numer telefonu komórkowego, a w drugim polu wpisać hasło, które są używane do logowania w aplikacji Spectrum SMART. Po wpisaniu danych logowaniu potwierdzamy przyciskając przycisk "Link Now" oraz w następnym ekranie "Authorize". Po chwili konta zostaną połączone i Twoje urządzenia będą dostępne dla asystenta głosowego.

| × :                               |                                        |
|-----------------------------------|----------------------------------------|
| English 🗸                         |                                        |
| SPECTRUM                          | 0                                      |
| +48 		 Phone Number/Email Address | Alexa by Amazon will be able to:       |
| Link Now                          | Control your devices over internet     |
|                                   | Authorize                              |
|                                   |                                        |
|                                   |                                        |
|                                   |                                        |
|                                   | You can revoke permission at any time. |
|                                   |                                        |
| Rysunek 80                        | Rysunek 81                             |

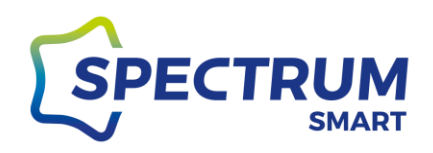

#### Krok 6: Potwierdzenie połączenia i wyszukiwanie urządzeń

Po prawidłowym połączeniu kont otrzymujemy komunikat potwierdzający, który zamykamy wybierając przycisk "Close". Teraz Alexa musi wyszukać i pobrać z konta Spectrum SMART urządzenia. W tym celu na następnym ekranie wybieramy przycisk "Discover Devices". Po wyszukaniu urządzeń można zacząć korzystać z Alexa.

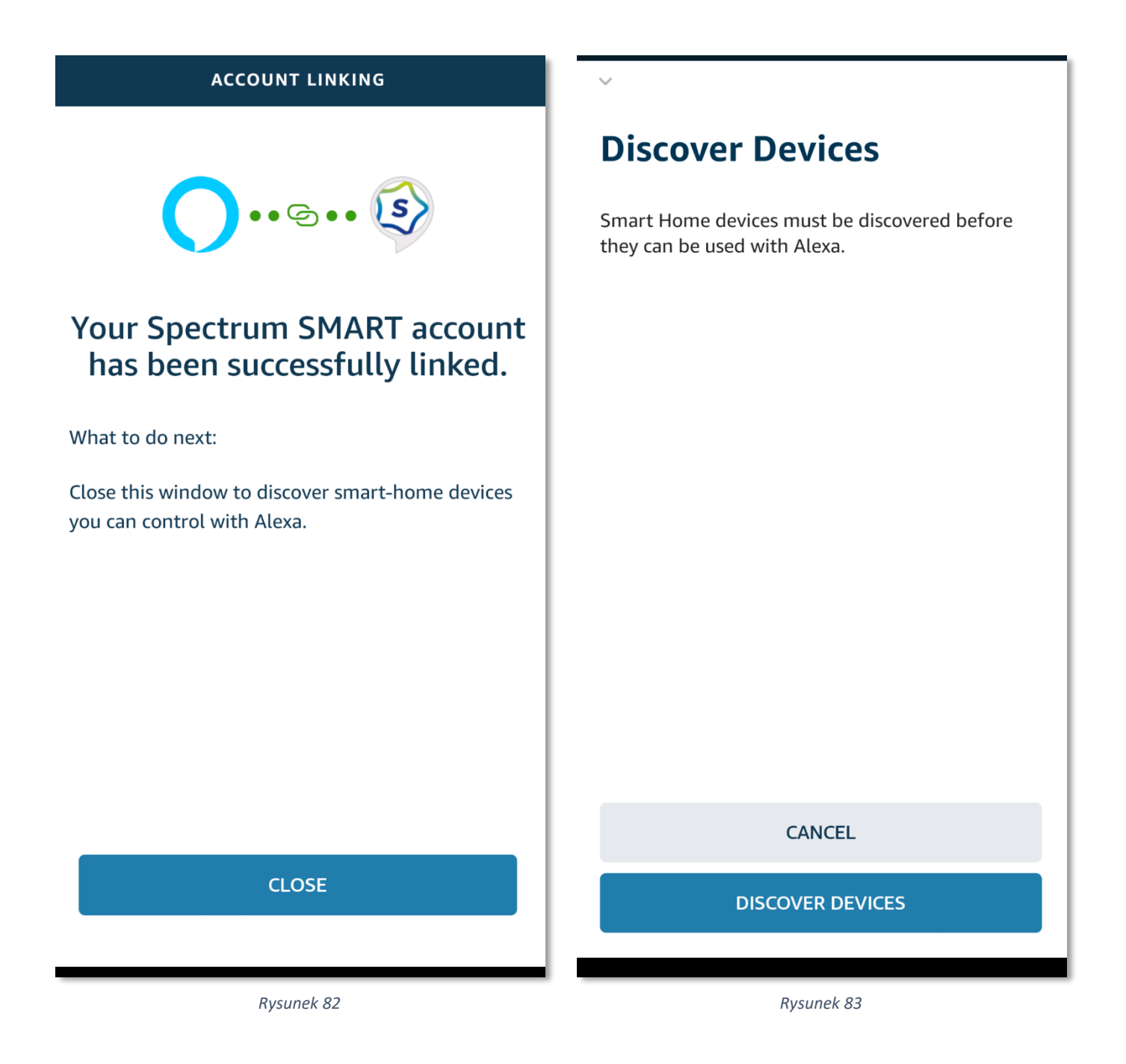

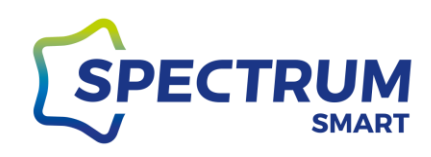

# Alexa is looking for devices to connect...

This may take up to 45 seconds